ရက်စွဲ၊ ၂၀၂၃ ခုနှစ်၊ ဩဂုတ်လ ရက်နေ့

## ရင်းနှီးမြှုပ်နှံမှုကြီးကြပ်သည့်စနစ်အပိုင်း (၂)တွင် နိုင်ငံခြားသား ကျွမ်းကျင်သူခန့်ထားခွင့် နှင့်စပ်လျဉ်း၍ တင်ပြလျှောက်ထားနိုင်ကြောင်း အသိပေးကြေညာချက်

၁။ မြန်မာနိုင်ငံရင်းနှီးမြှုပ်နှံမှုဥပဒေ၊ နည်းဥပဒေအရ ခွင့်ပြုမိန့်ရရှိပြီးနောက်ပိုင်း လုပ်ငန်းများ ဆောင်ရွက်ရာတွင် ရင်းနှီးမြှုပ်နှံသူက အွန်လိုင်းမှတစ်ဆင့် လျှောက်ထားဆောင်ရွက်နိုင်ရန်၊ ဌာန တာဝန်ရှိသူက စိစစ်ပြီး အွန်လိုင်းမှ လိုအပ်ချက်များကို ပြန်ကြားနိုင်ရန်၊ ခွင့်ပြုနိုင်ရန်၊ ထောက်ခံချက် ပေးနိုင်ရန်နှင့် မှတ်တမ်းပြုလုပ်နိုင်ရန် ရည်ရွယ်၍ ရင်းနှီးမြှုပ်နှံမှုကြီးကြပ်သည့်စနစ်၊ အပိုင်း (၂) ကို ရင်းနှီးမြှုပ်နှံမှုနှင့် ကုမ္ပဏီများညွှန်ကြားမှုဦးစီးဌာနမှ အကောင်အထည်ဖော် ဆောင်ရွက်လျက်ရှိပါသည်။

၂။ မြန်မာနိုင်ငံရင်းနှီးမြှုပ်နှံမှုဥပဒေပုဒ်မ ၅၁၊ ပုဒ်မခွဲ(က)နှင့် မြန်မာနိုင်ငံရင်းနှီးမြှုပ်နှံမှုနည်းဥပဒေ ၂၀၆ အရ မြန်မာနိုင်ငံရင်းနှီးမြှုပ်နှံမှုကော်မရှင်က ခွင့်ပြုခဲ့သည့် အဆိုပြုချက်ပါ နိုင်ငံခြားသား ကျွမ်းကျင်သူခန့်ထားခွင့်တင်ပြခြင်း၊ ဝန်ထမ်းအင်အားစာရင်း တိုးမြှင့်ခွင့်တင်ပြခြင်းနှင့် ကော်မရှင်က ခန့်ထားခွင့်ပြုထားသည့် နိုင်ငံခြားသားကျွမ်းကျင်သူ နုတ်ထွက်သွားခြင်းများအား ၂၀၂၃ ခုနှစ်၊ စက်တင်ဘာလ ၁ ရက်နေ့မှစ၍ <u>http://103.89.50.35</u> တွင်လည်းကောင်း၊ စာမူရင်း (Hard Copy) ဖြင့်လည်းကောင်း နှစ်မျိုးစလုံးဖြင့် စမ်းသပ်ကာလအတွင်း တင်ပြလျှောက်ထားသွားရမည်ဖြစ် ပါကြောင်း အသိပေးကြေညာအပ်ပါသည်။

၃။ Online စနစ်တွင် လျှောက်ထားမှုများနှင့်စပ်လျဉ်း၍ ကြုံတွေ့ရသည့်အခက်အခဲများကို စုံစမ်း မေးမြန်းလိုပါက လူကိုယ်တိုင်ဖြစ်စေ၊ ၀၁-၆၅၇၈၉၂၊ ၀၁-၆၅၇၈၉၃နှင့် <u>imsworkpermit.team@gmail.com</u> သို့ဖြစ်စေ ဆက်သွယ်မေးမြန်းနိုင်ပါသည်။

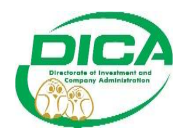

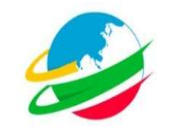

#### Contents

| Investors Login | ဝင်နည်း | 2 |
|-----------------|---------|---|
|                 | 10-     | _ |

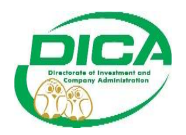

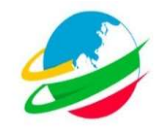

# <u>Investors Loginoင်နည်း</u>

• IP address - <u>http://103.89.50.35</u> ကို browser address bar တွင် ရိုက်ပါ။

| 👏 Investment Monitoring System × +                           |                                                                                                 |                                                                                                    | ~ - Ø   | ×    |
|--------------------------------------------------------------|-------------------------------------------------------------------------------------------------|----------------------------------------------------------------------------------------------------|---------|------|
| $\leftrightarrow$ $\rightarrow$ $C$ $\bigcirc$ $\square$ 127 | <b>7.0.0.1</b> :8000                                                                            |                                                                                                    | ☆ ♥≯:   | රා ≡ |
| Myanmar Investment Online (MyInO)                            |                                                                                                 |                                                                                                    |         |      |
|                                                              | မြည်ထောင်စုသမ္မ<br>ရင်းနှီးမြှုပ်နှံမှုနှင့်နိုင်ငံခြားစီးဌ<br>ရင်းနှီးမြှုပ်နှံမှုနှင့်ကုမ္ပဏီ | တမြန်မာနိုင်ငံတော်<br>၈ှာဆက်သွယ်ရေးရန်ကြီးဌာန<br>များညွှန်ကြားမှုဦးစီးဌာန<br>After Permitကိုရွေးပါ။ | <i></i> |      |
|                                                              | BEFORE<br>PERMIT                                                                                | AFTER<br>PERMIT                                                                                     |         |      |
|                                                              |                                                                                                 |                                                                                                    |         |      |
|                                                              |                                                                                                 |                                                                                                    |         |      |

• Accountဖွင့်ပြီးဖြစ်ပါကEmail, Passwordတို့ဖြင့်Loginဝင်ပါ။

| 👏 Investment Monitoring System × +         |                                                                                                    | <u></u>                                                | ~ - o ×         |
|--------------------------------------------|----------------------------------------------------------------------------------------------------|--------------------------------------------------------|-----------------|
| ← → ♂ ○ 127.0.0.1:8000/login               |                                                                                                    | ē 90% 公                                                | ⊚ ≁ £ ≡         |
| Myanmar Investment Online (MyInO)          |                                                                                                    |                                                        |                 |
| Myanmar Investment Commis<br>Directorate o | Republic of The Union of Myan<br>sion - Ministry of Investment and F<br>of Investment and Company Adm | mar<br>oreign Economic Relations<br>inistration        | MIFER           |
| Registerပြုလုပ်ထားသော E-mail 🧲             | E-Mail Address Password Ecropol Your Password? Not a member yeb? Join us                              | 🗖 Loginကိုနှိပ်၍ Investors' Comp<br>registerပြုလုပ်ပါ။ | sany Profileလို |
|                                            |                                                                                                    |                                                        |                 |
|                                            |                                                                                                    |                                                        |                 |

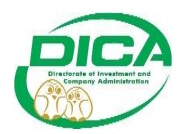

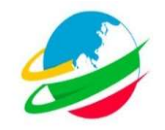

• Accountမဖွင့်ရသေးပါက Join usကိုနှိပ်၍registerပြုလုပ်ပါ။

| Minvestment Monitoring System × +                     |                                                                                                    | × ta - ×              |
|-------------------------------------------------------|----------------------------------------------------------------------------------------------------|-----------------------|
| ← → C O D 127.0.0.1:8000//agin                        | E 80% 🗘                                                                                                    | © ≁ ⊴                 |
| Myanmar Investment Online (MyInO)                     |                                                                                                    |                       |
| The R<br>Myanmar Investment Commiss<br>Directorate of | epublic of The Union of Myanmar<br>on - Ministry of Investment and Foreign Economic Relatio<br>Investment and Company Administration | ns Mifer              |
|                                                       |                                                                                                    |                       |
|                                                       | E-Mail Address                                                                                                    |                       |
|                                                       | Password Escrept Your Password? Logn                                                                                                 |                       |
| _                                                     | Not a member yet ? Join us နေနေနေနေနေနေနေနေနေနေနေနေနေနေနေနေနေနေနေ                                                                    | gisterလုပ်ရန် Join us |
|                                                       |                                                                                                    |                       |
|                                                       |                                                                                                    |                       |

| <ul> <li>C • 127.00.1.8000/register</li> <li>C • 127.00.1.8000/register</li></ul> | e Republic of The Union of Myanmar<br>ission - Ministry of Investment and Foreig<br>of Investment and Company Adminis<br>သည့်ပြန်န့်ရှိတာပြီးခြစ်ပါက နံပါတံရေကွင်ပါဝင်သော အတိုကောက်ကားက<br>Inc ကုမ္ပဏီအမည့်အင်လိပ် -<br>ခွင့်ပြန်နို႔အတည်ပြန်နိ<br>သမ္ပံကားတ  | ۱     ۱     ۱     ۱       Image: Second second second |
|----------------------------------------------------------------------------------------------------|----------------------------------------------------------------------------------------------------|----------------------------------------------------------------------------------------------------|
| Th           Myanmar Investment Comm<br>Directorate           လိုင်အသက္လိပြည်နယ် ရင်းနီပြိုင်နီမှုကော်မလီများမှ အဝ<br>ကုမ္ပဏီမှတ်ပုံထင်အမှတ် •<br>နှင့်ဖြန်န်အတည်ဖြန်းအမှတ် •<br>စာက်သွယ်ရမည့်မှုရှိလို (mestor) •<br>မေgenia Noel                                                                                                    | e Republic of The Union of Myanmar<br>ission - Ministry of Investment and Foreig<br>of Investment and Company Adminis<br>သို့ပြိုနိုးရှိတာပြီဖြစ်ပါက နံပါတံရေ့တွင်ပါဝင်သော အတိုကောက်ကားက<br>Inc ကုမ္ပဏီအမည်အစ်လိစ *<br>ခုင့်ပြင်နို/အတည်ပြင်နိ<br>အမျိုးအစာ * | gn Economic Relations<br>etration<br>လုံးကိုပါပြည့်သွင်ရန် (ဥပမာ-ရန်ကုန်တိုင်၊-ရကတ)<br>Madas Christian Pic<br>မြန်မာနိုင်ငံ ရင်နီးမြှုပ်နံမှုကော်ဖရင် ခွင့်ပြုမိန့်                                                                                                    |
| Registration<br>တိုင်းဒေသကြီပပြည်နယ် ရင်နီဖြုပိုန်မှုကော်မတီများမှ အဝ<br>ကုမ္ပဏီမှတ်ထင်အမှတ် Merritt and Mckenzie<br>နှင့်ဖြမိန့်အတည်ပြမိန်အမှတ် Placeat ut totam vi<br>ဆက်သွယ်ရမည့်ပို၍လ (Investor) Eugenia Noel                                                                                                    | ာည်မြနိန့်ရှိထားပြီးဖြစ်ပါက နံပါတ်ရေ့ကွင်ပါဝင်သော အတိုကောက်ကေားင<br>Inc ကုမ္ပဏီအမည်အင်္ဂလိမ်) *<br>ခွင့်ပြန်နံ့အတည်ပြန်နံ<br>အမျိုးအစား *                                                                                                    | လုံးကိုပါမြည့်သွင်းရန် (ဥပဟ-ရန်ကုန်တိုင်း-ရကတ)<br>Madas Christian Pic<br>မြန်မာနိုင်ငံ ရင်းနီးမြှုပ်နံမှာကော်မရှင် ခွင့်ပြုမိန့်                                                                                                    |
| တိုင်အသတြံ၊ပြည်နယ် ရင်းနှံမြှုပ်နှံမှုကော်မတီများမှ အဝ<br>ကုမ္ပဏီမှတ်ပိုတင်အမှတ် Merritt and Mckenzie<br>ခွင့်ဖြစ်နဲ့ အတည်ဖြစ်န်အမှတ် Placeat ut totam vi<br>ဆက်သွယ်ရမည့်မှုရှိလို dirvestor) Eugenia Noel                                                                                                    | ာည်ပြမိန့်ရရှိထားပြီးဖြစ်ပါက နံပါတ်ရွှေတွင်ပါဝင်သော အတိုကောက်ကေားဇ<br>Inc ကုမ္ပဏီအမည်အင်္ဂလိပ် *<br>ခွင့်ပြမိန့်/အတည်ပြမိန့်<br>အမျိုးအစား *                                                                                                    | လုံးကိုပါမြည့်သွင်းရန် (ဥပမာ-ရန်ကုန်တိုင်း-ရကတာ)<br>Madas Christian Pic<br>မြန်မာနိုင်ငံ ရင်းနီးမြှုပ်နံမှုကော်မရှင် ခွင့်ပြုမိန့်                                                                                                    |
| ကုမ္ပဏီမှတ်ပုံတင်အမှတ် • Merritt and McKenzie<br>ခွင့်ဖြစ်မှုအတည်ပြရမ်းအမှတ် • Placeat ut totam vi<br>ဆက်သွယ်ရမည့်ပုံရှိလ် (mestor) • Eugenia Noel                                                                                                    | Inc ကုမ္ပဏီအမည်(အင်္ဂလိပ်) •<br>နှင့်ပြမိန့်/ဘာတည်ပြမိန့်<br>အမျိုးအတု*                                                                                                    | Macias Christian Pic<br>မြန်မာနိုင်ငံ ရင်းနှီးမြှုပ်နှံမှုကော်မရှင် ခွင့်ပြုမိန့်                                                                                                    |
| ခွင့်ဖြစ်နံ့အတည်ဖြစ်နံ့အမှတ် • Placeat ut totam vi<br>ဆက်သွယ်ရမည့်ပုဒ္ဂိုလ် (Investor) • Eugenia Noel                                                                                                    | ခွင့်ပြုမိန့်/အတည်ပြုမိန့်<br>အမျိုးအစား *                                                                                                    | မြန်မာနိုင်ငံ ရင်းနှီးမြှုပ်နံမှုကော်မရှင် ခွင့်ပြုမိန့်                                                                                                    |
| ဆက်သွယ်ရမည့်ပုဂ္ဂိုလ် (Investor) * Eugenia Noel                                                                                                    |                                                                                                    |                                                                                                    |
|                                                                                                    | ဖုန်းနံပါတ် *                                                                                                    | +1 (341) 331-1821                                                                                                    |
| ကုမ္ပဏီအီးမေးလ်လိပ်စာ * g@gmail.com                                                                                                    | Secondary Email                                                                                                    |                                                                                                    |
| Gg@1234567                                                                                                    | Confirm Password *                                                                                                    | Gg@1234567                                                                                                    |
| "uppercase, owercase, organs                                                                                                    | and special thatacters.<br>Secondary Emailမှလွဲ၍ အခြာ                                                                                                    | ားအချက်အလက်များမဖြစ်မနေ                                                                                                    |
| 79×8 d 2 79x8d                                                                                                    | ဖြည့်ပေးရန် လိုအပ်ပါသည်။                                                                                                    | Register                                                                                                    |
| ord ထည့်ရာတွင် အနည်းဆုံး(8)လုံးထားရမည်ဖြစ်ပြီ<br>ကဲ့သို့ စာလုံးအကြီး+စာလုံး အသေး+ကိန်းဂဏနီး+sp<br>ters(ဥပမာ-l, @, #, \$, &, ?, etc)များဗဖြစ်မနေထဥ<br>ပါသည်။                                                                                                    | း နမ္မနာပြ<br>Already a member ? Goto log in<br>လွှ်ပေးရန်                                                                                                    | ြည့်ခုံစွာဖြည့်ပြီးပါက Register ကိုနှိပ်၍ account<br>register ပြုလုပ်ပါ။                                                                                                    |

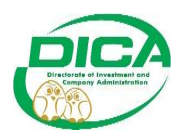

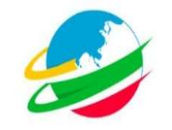

• Account register ပြုလုပ်ပြီးပါက အောက်တွင်ပြထားသည့်ပုံအတိုင်း Loginဝင်ပါ။

| <ul> <li>Investment Monitoring System.</li> <li>← → C</li> </ul> | × +<br>) D 127.0.0.1:8000/login                         |                                                                                                  | E 90% &                                            | ~      | - ా<br>లి/టి | × |
|------------------------------------------------------------------|---------------------------------------------------------|--------------------------------------------------------------------------------------------------|----------------------------------------------------|--------|--------------|---|
| Myanmai investment Online (M                                     | (#0)<br>The<br>anmar Investment Commis<br>Directorate o | Republic of The Union of Mya<br>sion - Ministry of Investment and<br>f Investment and Company Ad | nmar<br>Foreign Economic Relation<br>ministration  | 5      | MIFER        |   |
| Registerပြ<br>Registerပြ                                         | ျပုလိုထားသော E-mail                                     | E-Mail Address Password Estrept Your Passecraft Not a member yet? Join us                        | Loginကိုနှိပ်၍ investors' Co<br>registerပြုလုပ်ပါ။ | ompany | Profileကို   |   |

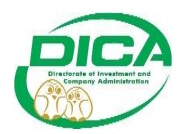

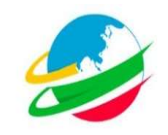

#### Contents

| Investors' Company Profile Register ပြုလုပ်နည်း | . 2 |
|-------------------------------------------------|-----|
| ကုမ္ပဏီအချက်အလက် ဖြည့်နည်း                      | .3  |
| ရင်းနှီးမြှုပ်နှံသူအချက်အလက် ဖြည့်နည်း          | .3  |
| စီးပွားရေးအချက်အလက် ဖြည့်နည်း                   | .4  |
| ရင်းနှီးမြှုပ်နှံသည့်အရပ်ဒေသ ဖြည့်နည်း          | .4  |
| ငွေကြေးအရင်းအနှီး ဖြည့်နည်း                     | .5  |
| အလုပ်သမား ဖြည့်နည်း                             | .5  |
| စက်ပစ္စည်း ဖြည့်နည်း                            | .6  |
| ကုန်ကြမ်း ဖြည့်နည်း                             | .6  |
| ထုတ်ကုန်/၀န်ဆောင်မှု ဖြည့်နည်း                  | .7  |
| ဖိုင်တွဲများ ဖြည့်နည်း                          | .7  |
| Submit လုပ်ရန်                                  | .8  |

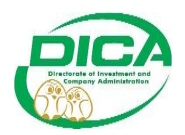

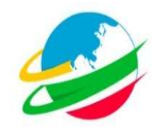

Investors' Company Profile Register ပြုလုပ်နည်း • Login ဝင်ပြီးနောက် အောက်ပါပုံတွင်ပြထားသည့်အတိုင်းမြင်တွေ့ရမည်ဖြစ်သည်။

|                                           | +                                                                                                    |                |         |               |
|-------------------------------------------|----------------------------------------------------------------------------------------------------|----------------|---------|---------------|
| → Ø 0 D                                   | 127.0.0.1:8000/profile/machine                                                                                                    | ☆              | (       | ອ ≁ ຊິ ≡      |
| Myanmar Investment Online (MyIn           | (c                                                                                                    |                |         |               |
| Myanma                                    | The Republic of The Union of Myanmar<br>r Investment Commission - Ministry of Investment and Foreign Economic<br>Directorate of Investment and Company Administration | c Relations    | 2<br>N  |               |
| ဏီ အချက်အလက်များ                          | ມີພາ/ເນັ້) English ဘာသာဒေးခန်                                                                                                    |                | R Eu    | igenia Noel 🗸 |
|                                           | Gaos (ca) sugara concernant a                                                                                                    | ISIC Code      | HS Code |               |
| ကုမ္ပဏီ အချက်အလက်<br>စက်ပစ္စည်း ကုန်ကြမ်း | ရင်းနှီးမြှုပ်နဲ့သူ အချက်အလက် စီးပွားရေး အချက်အလက် ရင်းနှီးမြှုပ်နဲ့သည့် အရပ်ဒေသ ငွေကြေးအရင်းအနီး<br>ထုတ်ကုန်(ဂန်အောဂ်မှ ဖိုင်တွဲများ                                 | အလုပ်သမား      |         |               |
| ပြည်ပဝယ်ယူမှု                             | စက်ပစ္စည်းနှင့် စက်ကိရိယာများ၏ အသေးစိတ်စာရင်း<br>" <sup>ယခုလကို</sup> ရှိ အမိုဖြုံချက်ပါ စက်ပစ္စည်းစာရင်းအား ထည့်သွင်းရပါမည်။                                         |                |         |               |
| အခွန်ကင်းလွှဲတခွင့်                       | ္ သကသာခွင့္ဖြင့္ တင္မေသွင္းလုသည္ စကပစ္စည္းနွင့္ စကကရယာများစာရင္း<br>Save G                                                                                            | urrent Section | Submit  |               |

• Profile registerလုပ်ရန် အောက်တွင်ပြထားသောပုံအတိုင်းလုပ်ဆောင်ပါ။

| Investment Monitoring System × +                                                     |                                                                                                    |                                                             | ~ - o ×            |
|--------------------------------------------------------------------------------------|----------------------------------------------------------------------------------------------------|-------------------------------------------------------------|--------------------|
| ← → ♂ ○ □ 127.0.0.1:8000/profile                                                     |                                                                                                    | 90% 公                                                       | ල ≁ දු ≡           |
| Myanmar Investment Online (MylnO)                                                    |                                                                                                    |                                                             | ^                  |
| Myanmar Investment Co<br>Directo                                                     | The Republic of The Union of M<br>mmission - Ministry of Investment a<br>rate of Investment and Company | lyanmar<br>Ind Foreign Economic Relations<br>Administration | MIFER              |
| ကုမ္ပဏီ အချက်အလက်များ                                                                |                                                                                                    | -                                                           | / 🗮 Eugenia Noel 🗸 |
| တခုစီကိုနှိပ်၍ အချက်အလက်များပြည့်စုံစွာဖြည့်ပါ။ ကုမ္ပ                                | အီအချက်အလက်မှစ၍ ဖိုင်တွဲများအထိ တခုစီကိုနှိ                                                             | ပ်၍ အချက်အလက်များဖြည့်ပါ။                                   | HS Code            |
| ကုမ္ပဏီ အချက်အလက် ရင်အိုမြို့မိုနံသူ အချက်အလက် -<br>ထုတ်ကုန်ကန်ဆောင်မှု နိုင်ဘွဲများ | စီးပွားရေး အချက်အလက် ရင်းနှိန်မြှုင်နံသည့် အရပ်ဒေသ ငွေ                                                  | ကြေးအရင်းအနီး အလုပ်သမား စက်ပစ္စည်း ကုန်ကြ                   | S:                 |
|                                                                                      | ကုမ္ပဏီအချက်အလက်                                                                                        |                                                             |                    |
| ကုမ္ပဏီအမည်(အင်္ဂလိပ်) *                                                             | ကုမ္ပဏီမှတ်ပုံတင်အမှတ် *                                                                                | ကုမ္ပဏီမှတ်ပုံတင်ထားသည့်ရက်စွဲ*                             |                    |
| Macias Christian Plc                                                                 | Merritt and Mckenzie Inc                                                                                | mm/dd/yyyy                                                  |                    |
| စီးပွားဖြစ်စတင်သည့်ရက်စွဲ ရှိပါသလား? • ကုမ္ပ<br>ြ Yes ြ No လျှေ                      | အီအချက်အလက်မှစ၍ ဖိုင်တွဲများအထိ ပြည့်စုံမှန်<br>၁က်ထားနိုင်ပါသည်။                                       | ကန်စွာဖြည့်ပြီးပါက Submitကိုနှိပ်၍ Compan                   | y Profileကို       |
| ကုမ္ပဏီအမျိုးအစား*                                                                   | ကုမ္ပဏီအခြေအနေ*                                                                                         | နိုင်ငံခြားကုမ္ပဏီ* Save Current Section                    | Submit             |
| အချက်အလက်များဖြည့်ပြီးတိုင်းSave Current Section                                     | ကိုနှိပ်၍ခေတ္တသိမ်းဆည်းပါ။(ဥပမာ-ကုမ္ပဏီအချဂ                                                             | ာ်အလက်တွင် ပြည့်စုံ                                         |                    |
| စွာဖြည့်ပြီးပါက Save Current Section ကိုနှိပ်၍ခေတ္တသိ                                | မ်းဆည်းပါ။ ရင်းနှီးမြှုပ်နှံသူ အချက်အလက်ကိုဖြည                                                          | ပြီး Save Current                                           |                    |
| Section ကိုနှိပ်၍ခေတ္တသိမ်းဆည်းပါ။ စီးပွားရေးအချက်အ                                  | လက်ကို ဖြည့်ပါ။Save Current Section ကိုနိပ်မ                                                            | <del>ြ</del> ခေတ္တသိမ်းဆည်း                                 |                    |
| ပါ။ ) ထိုကဲ့သို့ ဖိုင်တွဲများတွင်ဖြည့်ပြီးသည်အထိ လုပ်ဆောင်                           | ່ວງພ                                                                                                    |                                                             |                    |
|                                                                                      |                                                                                                    |                                                             |                    |

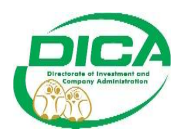

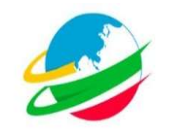

## <u>ကုမ္ပဏီအချက်အလက် ဖြည့်နည်း</u>

• ကုမ္ပဏီအချက်အလက်ကိုနှိပ်ပြီးနောက် ပုံတွင်ပြထားသည့်အတိုင်းလုပ်ဆောင်ပါ။

| လ္လာလို ရက်ခြန်+မိုင်တွဲ(သို့)<br>ရက်နွဲထည့်ပေးရန်လိုသည်ပါ<br>ရက်နွဲလည့်ပေးရန်လိုသည်ပါ<br>မည်း။         ဖွဲ့လာက္ကိုင်ရန်ကန်းကို<br>စာလက္ကိုင်ရန်ကန်းကို စာလိုကာလိုင်ရန်ကန်းကို<br>စာလက္ကိုင်ရန်ကန်းကို စာလိုကာလိုင်ရန်ကန်းကို<br>စာလက္ကိုင်ရန်ကန်းကို စာလိုကာလိုင်ရန်ကန်းကို<br>စာလက္ကိုင်ရန်ကန်းကို စာလိုကာလိုင်ရန်ကန်းကို<br>စာလက္ကိုင်ရန်ကန်းကို စာလိုကာလိုင်ရန်ကန်းကို<br>စာလက္ကိုင်ရန်းကို စာလိုကာလိုကာလိုင်ရန်းကို<br>စာလက္ကိုင်ရန်းကို စာလိုကာလိုင်ရန်းကို<br>စာလက္ကိုင်ရန်းကို စာလိုကာလိုင်ရန်းကို စာလေသာကို စာလေသာကိုင်ရန်းကို စာလေသာကို<br>စာလက္ကိုင်ရန်းကို စာလေသာကို စာလေသာကို စာလေသာကို စာလေသာကို စာလေသာကို စာလေသာကို စာလေသာကို စာလေသာကို စာလေသာကို စာလေသာကို<br>စာလေသာကို စာလေသာကို စာလေသာကကို စာလေသာကို စာလေသာကကို စာလေသာကို စာလေသာကို စာလေသာကို စာလေသာကို စာလေသာကို စာလေသာကို စာလေသာကို စာလေသာကို စာလေသာကို စာလေသာကို စာလေသာကို စာလေသာကို စာလေသာကကို စာလေသာကို စာလေသာကို စာလေသာကို စာလေသာကို စာလေသာကို စာလေသာကို စာလေသာကို စာလေသာကို စာလေသာကို စာလေသာကို စာလေသာကို စာလေသာကို စာလေသာကကို စာလေသာကို စာလေသာကို စာလေသာကို စာလေသာကို စာလေသာကို စာလေသာကို စာလေသာကို စာလေသာကို စာလေသာကို စာလေသာကို စာလေသာကို စကေသာကို စာလေသာကို စာလေသာကို စာလေသာကို စာလေသာကို စာလေသာကကို စာလေသာကို စာလေသာကို စာလေသာကို စာလေသာကို စာလေသာကို စာလေသာကို စာလေသာကို စာလေသာကို စာလေသာကို စက်သာကို စာလေသာကို စာလေသာကို ကို စာလေသာကို စာလေသာကို ကို စက်သာကို စက်သာကို ကို စက်သာကို စာလေသာကို ကို စက်သာကို ကို စက်သာကို ကို စက်သာကို ကို စက်သာကို ကို စက်သာကို ကို စက်သာကို ကို စက်သာကို ကို စက်သာကို ကို စက်သာကို ကို စက်သာကို ကို စက်သာကို ကို ကို စက်သာကို ကို ကိ                                                                                                    | ा 🗲 😢 ≡                                |
|----------------------------------------------------------------------------------------------------|----------------------------------------|
| ကုမ္ၿကီးအပွက်အသက်မှု<br>ကုမ္ပကီးအပွက်အသက်မှု<br>ကုမ္ပကီးအပွက်အသက်မှု<br>ကုမ္ပကီးအချက်အသက်မှု<br>စရိုးခိုရပ်ကိုအသိုက်ကိုအသက်မှု<br>ရက်စွဲထည့်ပေးရန်လိုအသိပါ<br>ဆည်။<br>ကမ္မာကိုခံလက်မှု<br>ကမ္မာကိုခံလက်မှု<br>ကမ္မတက်မှု<br>ကမ္မတက်မှာ<br>ကမ္မတက်မှာ<br>ကမ္မတက်မှု<br>ကမ္မတက်မှာ<br>ကမ္မတက်မှာ | 📰 / 🔆 Eugenia Noci v                   |
| ာင္ကို ကို ကို ကို ကို ကို ကို ကို ကို ကို                                                                                                    |                                        |
| နွေးချယ်ပြီးထပ်မံပေါ်လာသော<br>boxတွင် ရက်ခွဲ+နိုင်တွဲ(သို့) ကုမ္မအံအပည်အင်တာသည့်ရက်နဲ့*<br>ရက်ခွဲထည့်ပေးရန်လိုအပ်ပါ Macas Christian Re<br>သည်။ ကိုးက No                                                                                                    |                                        |
| boxတွင် ရက်စွဲ+မိုင်တွဲ(သိ) ကပ္ပဏီဆပ္လုံအပ်ပါ<br>ရက်စွဲထည့်ပေးရန်လိုအပ်ပါ Mass Cinitian RC Merriti and Mckende Inc mm/dd/yyyy 🗇<br>သည်။                                                                                                    |                                        |
| ရက်နွဲထည့်ပေးရန်လိုအပ်ပါ Macas Christian Pic Merritt and Mokenale Inc mm/dd/yyyy 🗇<br>သည်။ ကျဖစ်တော်သောကြိုးရှိ ရှိပါသလား ? ကျဖစ်တြောင်းသား ကျဖစ်တြောင်းသား ကျဖစ်တြောင်းသား ကျဖစ်တြောင်းသား ကျဖစ်တြော                                                                                                    |                                        |
| သည်။<br>ဖြစ်သည် ရက်နှိ ရှိသားသာ ရက်နှိ ရှိသားသား *                                                                                                    |                                        |
|                                                                                                    |                                        |
| ကုမ္ပဏီအမြိုးအစား" ကုမ္ပဏီအခြေအနေ* နိုင်ငံဖြားကုမ္ပဏီ* အသေးစား ကုမ္ပဏီ *                                                                                                    |                                        |
| Select No No                                                                                                    |                                        |
| မွဲခန့်လုပ်မာ*                                                                                                    |                                        |
| ရင်းနှိမ်မြှုပ်နံမှုဆိုင်ရာအချက်အလက်များ<br>ထိုးနောင်ကြီးမြှုပ်နံမှုဆိုင်ရာအချက်အလက်များ<br>ဆိုင်ခြင်[လိုင်ရာတာ]<br>နှင့်ခြင်[လိုင်ရာတာ]<br>နှင့်ခြင်[လိုင်ရာတာ]<br>Piceat ut totam vi<br>Piceat ut totam vi<br>Piceat ut totam vi                                                                                                    | န်ပြီဆိုပါက Save<br>၍ ခေတ္တသိမ်းထားပါ။ |
| ခွင့်ဖြန်နို/အတည်ဖြန်နားဆိုးအတား " ရင်းနိုင်ခြင်နိုင်<br>ကြန်းဆိုင်နီ နှင့်နိုင်ကြန်းတွေကိုယ်ကို စက်ကြန်နို                                                                                                    |                                        |
| Stare Current Settion Submt                                                                                                    |                                        |

• ပုံတွင်ပြထားသည့်အတိုင်း Save Current Button ကိုနှိပ်ပြီးနောက် ရင်းနှီးမြှုပ်နှံသူ အချက်အလက်ကို ဆက်လက်ဖြည့်ပါ။

# <u>ရင်းနှီးမြှုပ်နှံသူအချက်အလက် ဖြည့်နည်း</u>

• ရင်းနှီးမြှုပ်နှံသူအချက်အလက်ကိုနှိပ်ပြီးနောက် ပုံတွင်ပြထားသည့်အတိုင်းလုပ်ဆောင်ပါ။

| investment Monitorin                     | ng System × +                                                   |                                                                             |                                |                              |
|------------------------------------------|-----------------------------------------------------------------|-----------------------------------------------------------------------------|--------------------------------|------------------------------|
| $\leftrightarrow \rightarrow \mathbf{C}$ | O 🗅 127.0.0.1:8000/profile/investor                             |                                                                             | E 80% 🔂                        | ତ ≁ ମ ≡                      |
| ကုမ္ပဏီ အချက်အလက်များ                    |                                                                 |                                                                             |                                | / 😹 Eugenia Noel 🗸           |
| _                                        |                                                                 |                                                                             | ISIC Code HS Cod               | le                           |
| •                                        | ၇မွ <b>ဏီ အချက်အလက် ရင်းနှီးမြှုပ်နှံသူ အချက်အလက်</b> စီးပွ     | ားရေး အချက်အလက် ရင်းနှီးမြှုပ်နှံသည့် အရပ်ဒေသ ငွေကြေးအရင်းအနှီး အ           | ဒလုပ်သမား စက်ပစ္စည်း ကုန်ကြမ်း |                              |
| •                                        | ဂုတ်ကုန်/ဝန်ဆောင်မှု ဖိုင်တွဲများ                               |                                                                             |                                |                              |
|                                          |                                                                 |                                                                             |                                |                              |
|                                          | ရင်းနှီးမြှုပ်နှံသူ                                             | / ကမကထပြုသူ သတင်းအချက်အလက် (အဆိုပြ                                          | ၂ချက်ပါ)                       |                              |
|                                          | ရင်းနှီးမြှုပ်နှံသူအမျိုးအစား *                                 |                                                                             |                                |                              |
|                                          | Choose Investor Type                                            | ~                                                                           |                                |                              |
|                                          | အဆင့်အမြင့်ဆုံးအဖွဲ့အစည်း                                       |                                                                             |                                |                              |
|                                          | 🔾 Yes 💿 No                                                      |                                                                             | 0 01 2 2 2 2                   | the C.C. Const. Construction |
|                                          | ပင်မအဖွဲ့အစည်း                                                  |                                                                             | အချက်အလက်များမှန်ကန်ပြီဆိုပ    | no Save Current              |
|                                          | Yes O No                                                        |                                                                             | Sectionကိုနှံပ်၍ ခေတ္တသိမ်းထား | olii                         |
|                                          | အဆိုပြု ရင်းနှီးမြှုပ်နှံမှုလုပ်ငန်းဆောင်ရွက်ရာတွင် တိုက်ရိုက်ပ | loင်သည့် လက်အောက်စံကုမ္ပဏီများရှိလျှင် အဆိုပါ ကုမ္ပဏီများ၏ အမည်ကိုဖော်ပြရန် |                                |                              |
|                                          | 🗢 အသစ်ထည့်ပါ                                                    |                                                                             |                                |                              |
|                                          | ကုမ္ပဏီအမည်                                                     | ဖွဲ့စည်းတည်ထောင်သည့်နိုင်ငံ                                                 | လုပ်ဆောင်ဈဂ                    |                              |
|                                          |                                                                 | No Data Added                                                               |                                |                              |
|                                          | လက်ရှိ ရင်းနှီးမြှုပ်နှံသူ အချက်အလက် ရှိပါသလား၊                 |                                                                             |                                |                              |
|                                          | 🔿 Yes 🛛 No                                                      |                                                                             | Save Current Section Submit    |                              |

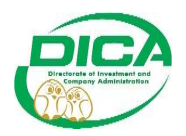

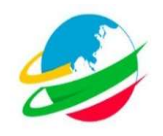

## <u>စီးပွားရေးအချက်အလက် ဖြည့်နည်း</u>

• စီးပွားရေးအချက်အလက်ကိုနှိပ်ပြီးနောက် ပုံတွင်ပြထားသည့်အတိုင်းလုပ်ဆောင်ပါ။

| investment Monitoring S        | ystem × +                                                                                                    |                                                                                     |                          |
|--------------------------------|----------------------------------------------------------------------------------------------------|-------------------------------------------------------------------------------------|--------------------------|
| $\leftarrow \ \rightarrow \ G$ | O D 127.0.0.1:8000/profile/business                                                                              | 🗄 70% 🗘                                                                             | ල ≁ දු ≡                 |
| ကုမ္ပဏီ အချက်အလက်များ          |                                                                                                    |                                                                                     | 🔛 / 💥 Eugenia Noel 🗸 🏾   |
|                                | က္ခမ္မအီ အနွက်အလက် ရမ်းနီမြှုပ်နဲ့သူ အနွက်အလက် စီးပွားရေး အခွက်အလက် ရမ်းနီမြုပ်နဲ့သူ<br>ကက်ကမ်းလန်ဆက်နေ နိမ်ကံဆက | ည့် အရမ်သော ငွေကြေးအရည်းအနှီး အလုပ်သမား ဇက်ပစ္စည်း ကုန်ကြမ်း                        |                          |
|                                | စီးပွားရေးဆိုင်ရာအခ                                                                                              | ချက်အလက်များ                                                                        |                          |
|                                | လုပ်ငန်းကဏ္ဍ *<br>Select                                                                                         | <b>v</b> .                                                                          |                          |
|                                | ISIC Codeအရလုပ်ငန်းအမျိုးအစား *<br>Select                                                                        | v                                                                                   |                          |
|                                | လုပ်ငန်းဆောင်ရွက်မှုစနစ် *<br>Select                                                                             | <b>v</b>                                                                            |                          |
|                                | စွင့်ပြုစိန့်၊အတည်ပြုစိန့်ပါ လုပ်ငန်းအမျိုးအစား*                                                                 | အချက်အလက်များမှန်ကန်ပြီဆိုပါက Save C                                                | Current Sectionကိုနှိပ်၍ |
|                                |                                                                                                    | ခေတ္တသိမ်းထားပါ။                                                                    |                          |
|                                | ြည်တွင်းရောင်းချူး/ ဝန်ဆောင်ဖွားချိုး*<br>ဖြ                                                                     | ပိုည်ပရောင်းချမှု/ဝန်ဆောင်မှုအချိုး*                                                |                          |
|                                | ရင်နိုးမြှုပ်နံမှုသက်တမ်း (သက်တမ်းကိုးခဲ့ပါကတိုးခဲ့သည်များကိုပါထည့်သွင်းရန်)<br>🗢 အသစ်စည်ပါ                      |                                                                                     |                          |
|                                | အကြောင်းအရာ ရင်နှိန်မြှုပ်နွဲမှုကာလ (မှ) ရင်နှိမြှုပ်နွဲမှုကာ<br>No Data A                                       | ວເນ(ສໝີ) ຊင်းနှီငျှပ်နံ့မှသက်တမ်း လုပ်ဆောင်ရက်<br>udded Save Current Section Submit |                          |
|                                | အချက်အလက်အားလုံးကိုပြည့်စုံမန်ကန်စွာဖြည့်ပါ။ *ပြထား                                                              | သောနေရာများ အားလုံးမဖြစ်မနေဖြည့်ရန် လိုအပ်ပါသည်။                                    |                          |
|                                |                                                                                                    |                                                                                     |                          |
|                                |                                                                                                    |                                                                                     |                          |
|                                |                                                                                                    |                                                                                     |                          |

# <u>ရင်းနှီးမြှုပ်နှံသည့်အရပ်ဒေသ ဖြည့်နည်း</u>

• ရင်းနှီးမြှုပ်နှံသည့်အရပ်ဒေသကိုနှိပ်ပြီးနောက် ပုံတွင်ပြထားသည့်အတိုင်းလုပ်ဆောင်ပါ။

| Investment Monit | toring System                    | × +                      |                           |                    |                              |                               |                           |                       |         |          |
|------------------|----------------------------------|--------------------------|---------------------------|--------------------|------------------------------|-------------------------------|---------------------------|-----------------------|---------|----------|
| $\rightarrow$ G  | 0                                | 127.0.0.1:8000/profi     |                           |                    |                              |                               | 90% 🛱                     |                       | م 🛛     | ′ ໓ ≡    |
| ဏီ အချက်အလက်     | ာ်များ                           |                          |                           |                    |                              |                               |                           | <b>**</b> / <b>**</b> | Eugenia | a Noel 🗸 |
| G                | ) ສວນຄົດແວ້ນໃ                    |                          | ရင်းနှီးမြှုပ်နှံသ        | ည့်အရပ်ဒေသ         | ာ(လုပ်င                      | န်းတည်နေရာ)                   |                           |                       |         |          |
|                  | 6                                | မြေငှားခွင့်ပြ           | ၂သည့်ကာလ                  |                    |                              |                               |                           |                       |         |          |
| ~                | ပုပ်ဆောင်ချက်                    | စတင်သောနေ့               | ပြီးဆုံးသောနေ့            | လိပ်စာအသေးစိတ်     | မြေဧရိယာ                     | တစ်နှစ်စာငှားရမ်းမည့်တန်ဖိုး  | တစ်လစာငှားရမ်းမည့်တန်ဖိုး | ငွေကြေးပုံစံ          |         |          |
| ලේ<br>B          | ငှားရမ်းမှုသဘောင<br>rowse No fil | ဘူစာချုပ်<br>e selected. | J ON LITE                 | 98                 | မှိုင်ဆိုင်မှုအခ<br>Browse 1 | ထာက်အထား<br>No file selected. |                           |                       |         |          |
|                  |                                  |                          |                           | အချက်အလက်          | များမှန်က                    | န်ပြီဆိုပါက Save Curr         | ent Sectionကိုနှိပ်၍ ေ    | ခတ္တသိမ်းထ            | ວະບາມ   |          |
|                  |                                  |                          |                           |                    |                              |                               | Save Current Se           | ection Sub            | mit     |          |
|                  |                                  | အချက်အလက်                | ာ်အားလုံးကိုပြည့်စုံမှန်ဂ | ာန်စွာဖြည့်ပါ။ *ပြ | ထားသော                       | နေရာများ အားလုံးမဖြစ်         | စ်မနေဖြည့်ရန် လိုအပ်ပါး   | သည်။                  |         |          |

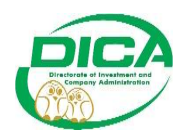

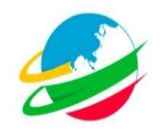

# <u>ငွေကြေးအရင်းအနှီး ဖြည့်နည်း</u>

• ငွေကြေးအရင်းအနှီးကိုနှိပ်ပြီးနောက် ပုံတွင်ပြထားသည့်အတိုင်းလုပ်ဆောင်ပါ။

| Investment Monitoring System × +                                                                                                    |                  |                         |                     |                     |     |                 | ×        |
|----------------------------------------------------------------------------------------------------|------------------|-------------------------|---------------------|---------------------|-----|-----------------|----------|
| ← → C ○ □ 127.0.0.1:8000/profile/capital                                                                                                    |                  |                         |                     | ₿ 60%               | ☆   | ල 🗡 එ           | =        |
| ဆီ အခွက်အလက်များ                                                                                                    |                  |                         |                     |                     |     | 🔛 / 💥 Eugenia N | ioel 🗸 🤺 |
| າງຊາຍັດ ແລະ ເຊິ່ງ ແລະ ເຊິ່ງ ເຊິ່ງ ແລະ ເຊິ່ງ ແລະ ເຊິ່ງ ແລະ ເຊິ່ງ ແລະ ເຊິ່ງ ແລະ ເຊິ່ງ ແລະ ເຊິ່ງ ແລະ ເຊິ່ງ ແລະ ເຊິ<br>ເຊິ່ງ ແລະ ເຊິ່ງ ແລະ ເຊິ່ງ ແລະ ເຊິ່ງ ແລະ ເຊິ່ງ ແລະ ເຊິ່ງ ແລະ ເຊິ່ງ ແລະ ເຊິ່ງ ແລະ ເຊິ່ງ ແລະ ເຊິ່ງ ແລະ ເຊິ່ງ ແລະ ເ | သည့် အရမ်သေ      | လ စင္စစကြေးအရန်းအနီး အာ | ပုပ်သမား ကော်ဝစ္စည် | း ကုန်ကြန်း         |     |                 |          |
| ငွေကြေးဆိုင်ရာ<br>စုစုပေါင်းရှင်းနီးမြှုပ်နံမှပမာဏ                                                                                                    | ာအချက်ခ          | အလက်                    |                     |                     |     |                 |          |
| စုစုခေပါင်ရင်မြိုပ်မြှုပ်နှုပ်မဘဏ (သန့်) * စ                                                                                                    | ဖွလဲလှယ်မှုနှန်း | န်း (မူလ)               |                     |                     |     |                 | _        |
| USD                                                                                                    | 0                |                         |                     |                     |     |                 | - 1      |
| နိုင်ငံခြားမတည်တွေရင်းပမာဏ (သန်း)                                                                                                    | မည်တွင်းတေည်     | ည်စဥရင်းပမာဏ (လန်း)     |                     | 1000P               |     |                 |          |
| မတည်စေရင်းသည်ဝင်မဟုခသာနိတ်နယားများ *                                                                                                    |                  |                         |                     | Print B.            |     |                 |          |
| ြည်တက် တည်တမ်                                                                                                    |                  |                         | ပြည်ပ ထည်ဝင်မှ      |                     |     |                 |          |
| unum (osfeedbi)                                                                                                    |                  |                         | မာဏ (သန်းပေါင်း)    |                     |     |                 |          |
| <u>વ</u> <sup>દા</sup> ર્કે છિ <sup>1</sup> નેમ                                                                                                    | ммк              |                         |                     | USD                 |     |                 |          |
| adlac                                                                                                    | ММК              |                         |                     | USD                 |     |                 |          |
| စုစုစပါင်တန်ရိုး ၀                                                                                                    |                  | 0                       |                     |                     |     |                 |          |
| ခွင့်ဖြစ်နိုင်၊ ရင်အီဖြုပ်နှင့်ခံ *                                                                                                    |                  |                         |                     |                     |     |                 |          |
| အမ္ဒိုးအစား                                                                                                    | 6400             | ဝကျင်ငွေပမာဏ(ကျပ်သန်း)  | အမေရိကန်ဒေါ်လာပန    | မာဏ(ခေါ်လာသန်း)     |     |                 |          |
| egoos                                                                                                    |                  |                         |                     |                     |     |                 |          |
| စက်ပစ္စည်းများ နှင့် ဂော်ကိန်ယာများ                                                                                                    |                  |                         |                     |                     |     |                 |          |
| ကုန်ကြမ်မစူညီများ အချက်အလက်မျာ                                                                                                    | းမှန်က           | န်ပြီဆိုပါက Save        | Current             |                     |     |                 |          |
| စစာက်လုပ်ရေးသုံးပစ္စည်းများ Sectionကိုနှိပ်၍ ဖ                                                                                                    | ခေတ္တသိ          | ဗိမ်းထားပါ။ 💼           | Sitve Cur           | ment Section Submit | 1   |                 |          |
| အချက်အလက်အားလုံးကိုပြည့်စုံမှန်ကန်စွာဖြည့်ပါ။ *ပြထားဒေ                                                                                                    | သာနေရ            | ရာများ အားလုံးမဖြ       | စ်မနေဖြည့်၊         | ရန် လိုအပ်ပါသ       | ည်။ |                 |          |

# <u>အလုပ်သမား ဖြည့်နည်း</u>

• ငွေကြေးအရင်းအနှီးကိုနှိပ်ပြီးနောက် ပုံတွင်ပြထားသည့်အတိုင်းလုပ်ဆောင်ပါ။

|                                                                                                    | investment Monitoring System | × +                  |                          |                                      |                                        |                                 |                                                                                 |                                            |                      |
|----------------------------------------------------------------------------------------------------|------------------------------|----------------------|--------------------------|--------------------------------------|----------------------------------------|---------------------------------|---------------------------------------------------------------------------------|--------------------------------------------|----------------------|
| سوان موان المراجع         المراجع         المراجع <td><math>\leftarrow \rightarrow c</math></td> <td>0 🗅 127.0</td> <td>0.0.1:8000/profile/lal</td> <td></td> <td></td> <td></td> <td></td> <td>🗄 70% 😭</td> <td>ල ≁ දු ≡</td>                                                                                                    | $\leftarrow \rightarrow c$   | 0 🗅 127.0            | 0.0.1:8000/profile/lal   |                                      |                                        |                                 |                                                                                 | 🗄 70% 😭                                    | ල ≁ දු ≡             |
| ရမ္မာရမ္မာရမ္မာရမ္မာရမ္မာရမ္မာရမ္မာရမ္မ                                                                                                    | ကုမ္ပဏီ အချက်အလက်များ        |                      |                          |                                      |                                        |                                 | a sea sa                                                                        |                                            | 🔛 / 👬 Eugenia Noel 🗸 |
| ရာက်ခဲ့မလူတွေ စိန်းတွ<br>ဆောင်ရွက်မည့်ရှင်းနှိုင်မျှင်နှိန်ရမ် ပထမ (၀၀) နှစ်တွင် ခန့်အပိုင်နှစ် စိစ်ငံ့ထားသောဝန်ထမ်းအင်အား<br>မနော်အတွင်အမူးဆုံးရန်တာ<br>မိန်းတွင်ချောက်<br>ရှင်ဆင်အရှိအ<br>ရှင်ချင်နှစ်ဆင်<br>ရှင်ဆင်ရန် ရန်<br>ရှင်ဆင်ရန် ကို ရန်<br>ရှင်ဆင်ရန် ရန်မာကျွန်<br>ရောက်ခံနှစ်ကာမြှောက်နှင်<br>မိန်းတာကိုများမှန်ကန်ပြီဆိုပါက Save Current Sectionကို လြန်း<br>နိန်ကြား<br>စကားနှန်<br>ကားကို ချက်အလက်များမှန်ကန်ပြီဆိုပါက Save Current Sectionကို လြန်း<br>နိန်ကြား<br>စကားနှန်<br>ကားကို ချက်အလက်များမှန်ကန်ပြီဆိုပါက Save Current Sectionကို လြန်း<br>စကားနှန်<br>ကားကို ချက်အလက်များမှန်ကန်ပြီဆိုပါက Save Current Sectionကို လြန်း<br>စကားမှန်<br>ကားကို ချက်အလက်များမှန်ကန်ပြီဆိုပါက Save Current Sectionကို လေး<br>နိန်းချက်အလက်များမှန်ကန်ပြီဆိုပါက Save Current Sectionကို လေး<br>နိန်းချက်အလက်ကားလုံးကိုပြည့်ခံမှန်ကန်ခွာခြည့်ပါ။ *ပြထားသောနေရာများအားလုံး မဖြစ်မနေဖြည့်ရန် လိုအပ်ပါသည်။                                                                                                    |                              | ကုမ္ပဏီ အချက်အလက်    | ရင်းနီးမြှုပ်နံသူ အချက်  | စလက် စီးပွားရေး အရက်အလ               | ဗက် ရင်းနှီးမြှုပ်နှံသည့် အရပ်ဒေသ      | ေ ငွေကြေးအရင်းအနီး              | အလုပ်သမား က်ေပ                                                                  | စ္စည်း ကုန်ကြမ်း                           |                      |
| ဆောင်ရွက်မည့် ရင်းနှီးမြှုပ်နှံမှု၏ ပထမ (၈၀) နှစ်တွင် ခန့်အပ်ရန် စိစဉ်ထားသောဝန်ထမ်းအင်းအနာ<br>စနစ်အငွင်အပူးအင်းရှား ရှိ<br>ဖနစ်အငွင်အပူးအင်းရှား ရှိ<br>ဖနစ်အငွင်အပူးအင်းရှား ရှိ<br>ဖနစ်အငွင်အပူးအင်းရားအငုံရန်<br>ဖနစ်ဆင့်အင်းရားအငုံရန်<br>စ စ စ စ စ စ<br>စ<br>စ<br>စ<br>စ<br>စ<br>စ<br>စ<br>စ<br>စ<br>စ<br>စ<br>စ<br>စ                                                                                                    |                              | ထုတ်ကုန်/ဝန်ဆောင်မှု | မိုင်တွဲများ             |                                      |                                        |                                 |                                                                                 |                                            |                      |
| ားနှစ်အကွင်းအပူးအရန်း<br>မှန်စကွင်းအပူးအရန်း<br>မှန်စကွင်းအမှန်းနှင့်<br>မှန်စကွင်းအမှန်းနှင့်<br>မှန်စကွင်းအမှန်းနှင့်<br>မှန်စကွင်းအမှန်းနှင့်<br>မှန်စကွင်းအမှန်းနှင့်<br>မှန်စကွင်းနှင့်<br>မှန်စကွင်း<br>မှန်စကွင်း<br>မှန်စကွင်း<br>မှန်စကား<br>မှန်စကွင်း<br>မှန်စကွင်<br>မှန်စကွင်း<br>မှန်စကွင်<br>မှန်စကွင်<br>မှန်စကွင်<br>မှန်စကွင်<br>မှန်စကား<br>မှန်စကွင်<br>မှန်စကွင်<br>မှန်စကွင်<br>မှန်စကွင်<br>မှန်စကွင်<br>မန်စကွင်<br>မန်စကာတာပေ<br>မန်စကာတာပေ<br>မန်စကာတာပေ<br>မန်စကာတာပေ<br>မန်စကာတာပေ<br>မန်စကာတာပေ<br>မန်စကာတာပ်<br>မန်စကာတာပန်က<br>မန်စကာတာပေ<br>မန်စကာတာပန်က<br>မန်စကာတာပန်က<br>မန်စကာတာပန်က<br>မန်စကာတာပန်က<br>မန်စကာတာပန်က<br>မန်စကာတာပန်က<br>မန်စကာတာပန်က<br>မန်စကာတာပန်က<br>မန်စကာတာပန်ကာတာပန်က<br>မန်စကာတာပန်ကာတာပန်က<br>မန်စကာတာပန်က<br>မန်စကာတ                                                         |                              |                      | ဆောင်ရွက်                | မည့် ရင်းနှီးမြှုပ်နှံမှု၏ ပ         | ၊ထမ (၁၀) နှစ်တွင် ခန့်အ                | ပ်ရန် စီစဉ်ထားသေး               | စန်ထမ်းအင်အား                                                                   | ;                                          |                      |
| မိန်းနှို မိန်းနိုင်သား<br>နိန်းနိုင်<br>ဆန်းနန်းနိုင်<br>ဆန်းနန်းနိုင်<br>ဆန်းနန်းနိုင်<br>ဆန်းနန်းနှိုင်<br>ဆန်းနန်းနှိုင်<br>ဆန်းနားသားသား<br>ဆန်းနိုင်<br>ဆန်းနားသားသား<br>ဆန်းနိုင်<br>ဆန်းနားသားသား<br>ဆန်းနားသားသား<br>ဆန်းနားသားသား<br>ဆန်းနားသားသား<br>ဆန်းနားသားသား<br>ဆန်းနားသားသား<br>ဆန်းနားသားသား<br>ဆန်းနားသားသား<br>ဆန်းနားသား<br>ဆန်းနားသားသား<br>ဆန်းနားသား<br>ဆန်းနားသားသား<br>ဆန်းနားသား<br>ဆန်းနားသားသား<br>ဆန်းနားသား<br>ဆန်းနားသားသား<br>ဆန်းနားသား<br>ဆန်းနားသားသား<br>ဆန်းနားသား<br>ဆန်းနားသား<br>ဆန်းသားသား<br>ဆန်းနားသား<br>ဆန်းသားသား<br>ဆန်းသား<br>ဆန်းသား<br>ဆန်းသားသား<br>ဆန်းသား<br>ဆန်းသား<br>သား<br>ဆန်းသား<br>သား<br>ဆန်းသား<br>ဆန်းသား<br>ဆန်းသား<br>ဆန်းသား<br>ဆန်းသား<br>ဆန်းသား<br>ဆန်းသား<br>ဆန်းသား<br>ဆန်းသား<br>ဆန်းသား<br>ဆန်း<br>ဆန်းသား<br>ဆန်းသား<br>ဆန်းသား<br>ဆန်းသား<br>ဆန်းသား<br>ဆန်းသား<br>ဆန်းသား<br>ဆန်းသား<br>ဆန်းသား |                              | 🕒 အသစ်ထည့်ဝါ         |                          |                                      |                                        |                                 |                                                                                 |                                            |                      |
| မြမာနိုင်သား<br>မူမာနိုင်သား<br>စစ္စစ်ဆားရမ္မာအို ရန်ကြန်းမိုးရမ်ားရမ္မာအကို မိုကြန်ပြီးနှုန်းကနေရာအတွက် အခိုပြုရက်ပါအရောအတွက် နေ့်တာကြီးနှုန်းနေ<br>ရန်ကြန်းနိုင်နေတာကြီးနှင့်နေတာကြီးနှင့်နေတာကြီးနှင့်နေတာကြီးနှင့်နေတာကြီးနှင့်နေတာကြီးနှင့်နေတာကြီးနှင့်နေတာကြီး<br>စစ်ဆားခိုင်နေတာကြီးနှင့်နေတာကြီးနှင့်နေတာကြီးနှင့်နေတာကြီးနှင့်နေတာကြီးနှင့်နေတာကြီးနှင့်နေတာကြီးနှင့်နေတာကြီး<br>စစ်ဆားခိုင်နေတာကြီးနှင့်နေတာကြီးနှင့်နေတာကြီးနှင့်နေတာကြီးနှင့်နေတာကြီးနှင့်နေတာကြီးနှင့်နေတာကြီးနှင့်နေတာကြီး<br>စစ်ဆားခိုင်နေတာကြီးနှင့်နေတာကြီးနှင့်နေတာကြီးနှင့်နေတာကြီးနှင့်နေတာကြီးနှင့်နေတာကြီးနှင့်နေတာကြီးနှင့်နေတာကြီးနှင့်နေတာကြီးနှင့်နေတာကြီးနှင့်နေတာကြီးနှင့်နေတာကြီးနှင့်နေတာကြီးနေတာကြီးနေတာကြောင့်နေတာကြီးနေတာကြီးနေတာကြောင်နေတာကြောင့်နေတာကြီးနေတာကြီးနေတာကြောင့်နေတာကြောင့်နေတာကြီးနေတာကြောင်<br>နိုင်ရှိရောက်အလက်များမှုနေကြန်ကြန်ကြန်ကြီးဆိုပါက Save Current Sectionကို လေကြောင့်ရန် လိုအပ်ပါသည်။<br>အချက်အလက်အားလုံးကိုပြည့်စုံမှန်ကန်ခွာဖြည့်ပါ။ *ပြထားသောနေရာများအားလုံး မဖြစ်မနေဖြည့်ရန် လိုအပ်ပါသည်။                                                                                                    |                              |                      | .55                      |                                      |                                        | ၀၀နှစ်အတွင်းအများဆုံ <u>း</u>   | ခန့်ထားမည့် စုစုပေါင်းဝန်                                                       | ထမ်း                                       |                      |
| နေရက်အလက်အားလုံးကိုပြည့်စိုမှန်ကန်စွာဖြည့်ပါ။ *ပြထားသောနေရာများအားလုံး မဖြစ်မနေဖြည့်ရန် လိုအပ်ပါသည်။                                                                                                    |                              | ကမ်းကာင်းက           | (according to            | ສະຕິມາສ໌ປສະດອກສະຕິ                   | မြန်မာနိုင်သား<br>သီတာကီးမင်တပ်အတောကက် | สิติส์สีนโลร์เสออาก             | ກ໌ ສາສີເມີດເວັນໄສແລ                                                             | နိုင်ငံခြား<br>သူတာကို သိုးတာကြီးနှစ်တွင်က |                      |
| န္းမားဆိုင္လိုက္ရနိုင်နိုင္ကေလက္ဆိုက္ရည္<br>မူလားဆိုင္လိုက္ရနိုင်နိုင္ကေလက္ဆိုက္ရည္<br>မြန္လင္က်က္ရနိုင္ငံ<br>မြန္တင္က်က္<br>မြန္တင္က်က္<br>မြန္တင္က<br>မြန္တင္က<br>မြန္တ<br>မြန္တ<br>မြန္တ<br>မြန္တ<br>မြန္တ<br>မြန္တ<br>မြန္တ<br>မြန္တ<br>မြန္တ<br>မြန္တ<br>မြန္တ<br>မြန္တ<br>မြန္တ<br>မြန္တ<br>မြန္တ<br>မြန္တ<br>မြန္တ<br>မြန္တ<br>မြန္တ<br>မြန္တ<br>မြန္တ<br>မြန္တ<br>မြန္တ<br>မြန္တ<br>မြန္တ<br>မြန္တ<br>မြန္တ<br>မြန္တ<br>မန<br>မြန္တ<br>မြန္တ<br>မန<br>မန<br>မြန္တ<br>မန<br>မန<br>မန<br>မန<br>မြန္တ<br>မန<br>မန<br>မန<br>မန<br>မန<br>မန<br>မန<br>မန<br>မန<br>မန<br>မန<br>မန<br>မန                                                                                                    |                              | connodiu             | စေစေါင်း                 | 0                                    | 0<br>efemtilisetenersseriasoluu        | 0<br>0/19/10/10/00/13/04/13/05/ | 0<br>20<br>20<br>20<br>20<br>20<br>20<br>20<br>20<br>20<br>20<br>20<br>20<br>20 | 0                                          |                      |
| မူလားမိုမြိုက်နိုင်နေတာကြီးကရင်း<br><u>မင်</u> ဝန်တန်း မူလားခရီမြို တာမင်ကိုပို့နှင့် စုစုမေပိုင်း စန့်တား စန်ရမ်းကျန်<br>(real မြင့်တွင်း 0 0 0 0 0 0<br>(real မြင့်တွင်း 0 0 0 0 0 0<br>                                                                                                    |                              | <                    |                          |                                      |                                        |                                 |                                                                                 | >                                          |                      |
| နည်း ကို ကို ကို ကို ကြည့်စိုးမှန်ကန်စွာဖြည့်ပါ။ *ပြထားသောနေရာများအားလုံး မဖြစ်မနေဖြည့်ရန် လိုအပ်ပါသည်။                                                                                                    |                              | မူလအဆိုပြုချက်နှ     | င့်ခန့်ထားပြီးစာရင်း     |                                      |                                        |                                 |                                                                                 |                                            |                      |
| ကြ မြည့်လွန်း 0 0 0 0 0 0<br>(၈) ဖြည့်လွန်း 0 0 0 0 0 0 0<br>သနန်အတွင်းနန်အလိုင်းနိုင်ကားရှိတွင်းစားစောင့် *<br>မှန်<br>မှန်ကနိုင်ငံသား နိုင်ငံခြားသား<br>ကိုယ်မှန်<br>အချက်အလက်များမှန်ကုန်ပြီဆိုပါက Save Current Sectionကို Save Current Section သို<br>နှိပ်၍ ခေတ္တသိမ်းထားပါ။<br>အချက်အလက်အားလုံးကိုပြည့်စိုမှန်ကန်စွာဖြည့်ပါ။ *ပြထားသောနေရာများအားလုံး ဖဖြစ်ဖနေဖြည့်ရန် လိုအပ်ပါသည်။                                                                                                    |                              | දේ                   | ဝန်ထမ်း                  | မူလအဆိုပြု                           | ယခင်တိုးမြှင့်                         | စုစုပေါင်း                      | ခန့်ထား                                                                         | ခန့်ရန်ကျန်                                |                      |
| (i)       ပြည့်ပံ       0       0       0       0       0       0         ************************************                                                                                                    |                              | (നാ)                 | မြည်တွင်း                | 0                                    | 0                                      | 0                               | 0                                                                               | 0                                          |                      |
| ားနစ်အဖွန်းနစ်ဆကိုထံနစ်စားမည့်လွန်ရောရေး *<br>နစ် မြန်ကနိုင်သား နိုင်ငံခြာသား<br>ကလယ္မနစ်<br>ကလယ်မှုက် ဆရက်အလက်များမှန်ကုန်ပြီဆိုပါက Save Current Sectionကို Source Current Section Source<br>နှိုင်၍ ခေတ္တသိမ်းထားပါ။<br>အချက်အလက်အားလုံးကိုပြည့်စုံမှန်ကန်စွာဖြည့်ပါ။ *ပြထားထောနေရာများအားလုံး ဖဖြစ်မနေဖြည့်ရန် လိုအပ်ပါသည်။                                                                                                    |                              | (0)                  | ලුළුං                    | 0                                    | 0                                      | 0                               | 0                                                                               | 0                                          |                      |
| နိ မြမ်းနိုင်လား နိုင်ဖြားသား<br>လားမှန် အချက်အလက်များမှန်ကန်ပြီဆိုပါက Save Current Sectionကို လားပေးကား Sound<br>နိုင်၍ ခေတ္တသိမ်းထားပါ။<br>အချက်အလက်အားလုံးကိုပြည့်စုံမှန်ကန်စွာဖြည့်ပါ။ *ပြထားသောနေရာများအားလုံး ဖဖြစ်မနေဖြည့်ရန် လိုအပ်ပါသည်။                                                                                                    |                              | ၁၀နှစ်အတွင်းနှစ်အ    | ခလိုက်ခန့်ထားမည့်လူဦးရေး | ဂရင်း *                              |                                        |                                 |                                                                                 |                                            |                      |
| စားမှုခ<br>ခုအိယနှခ်<br>စာအိယနှခ် အချက်အလက်များမှုန်ကန်ပြီဆိုပါက Save Current Sectionကို ေလာေသေးရောများအားလုံး မဖြစ်မနေဖြည့်ရန် လိုအပ်ပါသည်။<br>နှိပ်၍ ခေတ္တသိမ်းထားပါ။<br>အချက်အလက်အားလုံးကိုပြည့်စုံမှုန်ကန်စွာဖြည့်ပါ။ *ပြထားသောနေရာများအားလုံး မဖြစ်မနေဖြည့်ရန် လိုအပ်ပါသည်။                                                                                                    |                              | နှစ်                 |                          | ဖြန်မာနိ                             | င်ငံသား                                |                                 | နိုင်ငံခြားသား                                                                  |                                            |                      |
| <sup>ခုဆိယနန်</sup> အချက်အလက်များမှုန်ကန်ပြီဆိုပါက Save Current Sectionကို Save Current Section Submt<br>နှိပ်၍ ခေတ္တသိမ်းထားပါ။<br>အချက်အလက်အားလုံးကိုပြည့်စုံမှုန်ကန်စွာဖြည့်ပါ။ *ပြထားသောနေရာများအားလုံး မဖြစ်မနေဖြည့်ရန် လိုအပ်ပါသည်။                                                                                                    |                              | ucoeşe               |                          |                                      |                                        |                                 |                                                                                 |                                            |                      |
| <sup>အဆိယမ်</sup> အချက်အလက်များမှန်ကန်ဖြံဆိုပါက Save Current Sectionကို Save Current Section Save<br>နှိပ်၍ ခေတ္တသိမ်းထားပါ။<br>အချက်အလက်အားလုံးကိုပြည့်စုံမှန်ကန်စွာဖြည့်ပါ။ *ပြထားသောနေရာများအားလုံး မဖြစ်မနေဖြည့်ရန် လိုအပ်ပါသည်။                                                                                                    |                              | ဒုတိယနှစ်            |                          |                                      |                                        |                                 |                                                                                 |                                            |                      |
| နှိပ်၍ ခေတ္တသိမ်းထားပါ။<br>အချက်အလက်အားလုံးကိုပြည့်စုံမှန်ကန်စွာဖြည့်ပါ။ *ပြထားသောနေရာများအားလုံး မဖြစ်မနေဖြည့်ရန် လိုအပ်ပါသည်။                                                                                                    |                              | တတိယနှစ်             | အချက်အလဂ                 | က် <mark>များမှန်ကန်ပြီဆို</mark> ပါ | က Save Current S                       | iectionကို                      | Save C                                                                          | Eurrent Section Submit                     | ,                    |
| အချက်အလက်အားလုံးကိုပြည့်စုံမှန်ကန်စွာဖြည့်ပါ။ *ပြထားသောနေရာများအားလုံး မဖြစ်မနေဖြည့်ရန် လိုအပ်ပါသည်။                                                                                                    |                              |                      | နှိပ်၍ ခေတ္တသ            | <b>မ်းထားပါ။</b>                     |                                        |                                 |                                                                                 |                                            |                      |
| အချက်အလက်အားလုံးကိုပြည့်စုံမှန်ကန်စွာဖြည့်ပါ။ *ပြထားသောနေရာများအားလုံး မဖြစ်မနေဖြည့်ရန် လိုအပ်ပါသည်။                                                                                                    |                              |                      |                          |                                      |                                        |                                 |                                                                                 |                                            |                      |
|                                                                                                    |                              | အချက်အလ              | က်အားလုံးကိုပြ           | ည့်စုံမှန်ကန်စွာဖြည့်ပ               | ဂါ။ *ပြထားသောနေရ                       | <del>ုများအားလုံး မ</del> ြ     | ရှစ်မနေဖြည့်ရန်                                                                 | န် လိုအပ်ပါသည်။                            |                      |
|                                                                                                    |                              |                      |                          |                                      |                                        |                                 |                                                                                 |                                            |                      |

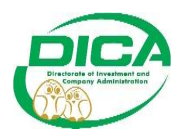

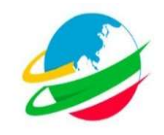

# <u>စက်ပစ္စည်း ဖြည့်နည်း</u>

• စက်ပစ္စည်းကိုနှိပ်ပြီးနောက် ပုံတွင်ပြထားသည့်အတိုင်းလုပ်ဆောင်ပါ။

| 👏 Investment Monit                  | aring System × +                                                                                                    |         |         |           |     |
|-------------------------------------|----------------------------------------------------------------------------------------------------|---------|---------|-----------|-----|
| $\leftarrow \rightarrow \mathbf{G}$ | ○ 127.0.01:8000/profile/machine                                                                                                    |         |         | د م       |     |
| ကုမ္ပဏီ အချက်အလက်မျာ                |                                                                                                    | -       | / 🗮 Eug | enia Noel | × ^ |
|                                     | ကုမ္ပတီ အခုက်အလက် ရင်းနှံဖြစ်သူ အခုက်အလက် စီသွားရေး အခုက်အလက် ရင်းနိုင်ရှိုလ်သည့် အရပ်သေ ငွေကြောအရင်းအနီး အလုပ်သမား <mark>ဂော်ပစ္စည်း</mark> ကုန်ကြမ်                                                                                                    |         |         |           |     |
|                                     | စက်ပစ္စည်းနှင့် စက်ကိရိယာများ၏ အသေးစိတ်စာရင်း<br>** ယစ္စလကိရိ အမိုးခြနက်ပါ စက်စဥ္လမ်းရာနိုင်အပိုးဆုပ်ဆုပ်မှာနိုင်<br>ဖြည်ပဝယ်ယူမှု<br>အခွန်ကင်းလွတ်ခွင့် သက်သာခွင့်ဖြင့် တင်သွင်းလိုသည့် စက်ပစ္စည်းနှင့် စက်ကိရိယာများစာရင်း<br>စက်ပစ္စည်း<br>Show 10 v entries Search |         |         |           |     |
|                                     | နဉ် + ပန္စည်းအမည်း+5ကုဒ်နံပါတ် + ပန္စည်းနှင့်ပတ်သက်သည့်အခုက်အလက် + ရေတွက်ပုံ + အရေအတွက် + မှတ်ခုက်                                                                                                    | ာင်ချက် |         |           |     |
|                                     | (                                                                                                    | No data |         |           |     |
|                                     | Showing 0 to 0 of 0 entries<br>လုပ်ငန်းသုံးပစ္စည်း<br>Show <u>10 v</u> entries                                                                                                    | Next    | tionကို |           |     |
| 8                                   | စဉ် 🛊 ပစ္စည်းအမည်းHSကုန်နံပါတ် ။ ပစ္စည်းမှင့်ပတ်သက်သည့်အရက်အလက် ။ ရေတွက်ပုံ ။ အရေအတွက် ။ မှတ်ခွက် ————————————————————————————————————                                                                                                    | Submit  |         |           | ,   |
|                                     | အချက်အလက်အားလုံးကိုပြည့်စုံမှန်ကန်စွာဖြည့်ပါ။ *ပြထားသောနေရာများအားလုံးမဖြစ်မနေဖြည့်ရန် လိုအပ်ပါသည်။                                                                                                    |         |         |           |     |

# <u>ကုန်ကြမ်း ဖြည့်နည်း</u>

• ကုန်ကြမ်းကိုနှိပ်ပြီးနောက် ပုံတွင်ပြထားသည့်အတိုင်းလုပ်ဆောင်ပါ။

| 👌 Investment Monitoring System 🛛 🗙          |                                                                                                    |                                    |                      |
|---------------------------------------------|----------------------------------------------------------------------------------------------------|------------------------------------|----------------------|
| ← → C O C                                   | 127.0.0.1:8000/profile/raw                                                                                                | E 80% \$                           | ල ≁ දු ≡             |
| ကုမ္ပဏီ အချက်အလက်များ                       |                                                                                                    |                                    | 📫 / 🗮 Eugenia Noel 🗸 |
| ကုမ္ပဏီ အချက်အလက်                           | ရင်းနီးမြှုပ်န်သူ အရက်အလက် စီးပွားရေး အချက်အလက် ရင်းနီးမြှုပ်န်သည့် အရပ်ဒေသ ငွေကြေးအရင်းအနီး အလုပ်သမား 🖓                  | စက်ပစ္စည်း ကုန်ကြမ်း               |                      |
| ထုတ်ကုန်/ဝန်ဆောင်မှု                        | မိုင်တို့များ                                                                                                    |                                    |                      |
| <b>ကုန်ကြမ်းပစ္စည်းမှု</b><br>ပြည်ဝဝယ်ယူမှု | း ယခုလက်ရှိ အဆိုပြဖွက်ပါ ကုန်ကြမ်းဟူည်းစာရင်းအား ထည့်သွင်းရပါမည်။<br>ဘ <b>၏ အသေးစိတ်စာရင်း</b>                            |                                    |                      |
| 🗢 အသစ်ထည့်ပါ                                |                                                                                                    |                                    |                      |
| Show 10 ~                                   | entries Se:                                                                                                    | arch:                              |                      |
| စဉ် 🕇 ကုန်                                  | ာ့မ်းအမည်/HSကုဒ် + ပစ္စည်းနှင့်ပတ်သက်သည့်အချက်အလက် + ရေကွက်ပုံ + အရေအတွက် + မှတ်ချက်                                      | ပြင်ဆင်ခဲ့သေး<br>4 5 လုပ်ဆောင်ချက် |                      |
|                                             |                                                                                                    | No data av                         | vail                 |
| <                                           |                                                                                                    |                                    | >                    |
| Showing 0 to 0 i                            | f O entries                                                                                                    | Previous Next                      | đ                    |
| ပြည်တွင်းဝယ်ယူမှု                           |                                                                                                    |                                    |                      |
| 🔾 အသမ်ထည့်ပါ<br>Show 10 🗸                   | အချက်အလက်များမှန်ကန်ပြီဆိုပါက Save Current Sect<br>entries                                                                | ionကိုနှိပ်၍ ခေတ္တသိမ်<br>၂<br>။   | မ်းထားပါ။            |
| စဉ် 🔶 ကုန်                                  | ာ့မ်းအမည်/HSကုဒ် Myino Company Profile Registration .docx                                                                 | Save Current Section Sul           | bmit                 |
|                                             | အချက်အလက်အားလုံးကိုပြည့်စုံမှန်ကန်စွာဖြည့်ပါ။ *ပြထားသောနေရာများအားလုံးဖဖြစ်မနေဖြဉ<br>———————————————————————————————————— | <b>ွှ်ရန် လိုအပ်ပါသည်</b> ။        |                      |

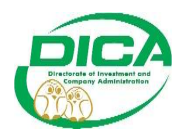

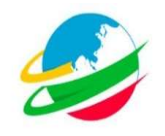

# <u>ထုတ်ကုန်/ဝန်ဆောင်မှု ဖြည့်နည်း</u>

• ထုတ်ကုန်/ဝန်ဆောင်မှုကိုနှိပ်ပြီးနောက် ပုံတွင်ပြထားသည့်အတိုင်းလုပ်ဆောင်ပါ။

| ← → C O D 127.0.0.1:8000/profile/production 88% ☆                                                                                    |            | م 🛛         | മ ≡      |
|----------------------------------------------------------------------------------------------------|------------|-------------|----------|
| ကုမ္ပဏီ အချက်အလက်များ                                                                                                    |            | / 🗰 Eugeni  | a Noel 🗸 |
| ကုမ္ပဏီအရက်အလက် ရင်းနီးဖြှပ်န်သူ အရက်အလက် စီးပွားရေး အရက်အလက် ရင်းနီးဖြုပ်န်သည့် အရပ်ဒေသ ငွေကြေးအရင်းအနီး အလုပ်ယမား ကော်ဖရည်း ကုန်ကြ | <u>ۇ</u> : |             |          |
| ထုတ်ကုန်/ဝန်ဆောင်မှု ဖိုင်ကွဲများ                                                                                                    |            |             |          |
| ထုတ်ကုန်အချက်အလက်                                                                                                    |            |             |          |
| တင်ပိုမည်ဖစ် တင်ပိုမည်နိုင်ငံ                                                                                                    |            |             |          |
| Select                                                                                                    |            |             |          |
| ဝန်ဆောင်မ                                                                                                    |            |             |          |
|                                                                                                    |            |             |          |
| ဝန်ဆောင်မှုပေးမည့်ပုံစံ ဝန်ဆောင်မှုပေးမည့်မိုင်ငံ                                                                                    |            |             |          |
| Select                                                                                                    |            |             |          |
| ထုတ်ကုန်စာရင်းအားပြင်ဆင်ခဲ့ခြင်းရှိပါသလား                                                                                            |            |             |          |
| ားေ No<br>မူလအအိပြုချက်ပါ ထုတ်ကုန်စာရင်း                                                                                             |            |             |          |
| Browse No file selected. အချက်အလက်များမှန်ကန်ပြီဆိုပါက Save Current Section                                                          | ၢကိုနှိပ်၍ | ခေတ္တသိမ်းထ | ားပါ။    |
| မူလအဆိုပြုချက်ပါ ဝန်ဆောင်မှုစာရင်း                                                                                                   |            |             |          |
| Browse No file selected.                                                                                                    |            |             |          |
| Myino Company Profile Registration. docx Save Current Section                                                                        | n Submit   |             |          |

# <u>ဖိုင်တွဲများ ဖြည့်နည်း</u>

• ဖိုင်တွဲများကိုနှိပ်ပြီးနောက် ပုံတွင်ပြထားသည့်အတိုင်းလုပ်ဆောင်ပါ။

| C                     | 🛇 🗅 127.0.0.1:8000/profile/attachment 80% 🗘                                                                                           |          | 5       | ۶         | മ ≡    |
|-----------------------|----------------------------------------------------------------------------------------------------|----------|---------|-----------|--------|
| ချက်အလက်များ          |                                                                                                    |          | 業       | Eugenia I | loel 🗸 |
| ကုမ္ပဏီ ဒ<br>ထုတ်ကုန် | ngensense giftigfigt angensensen førsen ngensen og for for an en en en en en en en en en en en en en                                  |          |         |           |        |
|                       | ပူးတွဲတင်ပြရမည့်စာရွက်စာတမ်းများ                                                                                                    |          |         |           |        |
| ခွင့်                 | ပြုမိန့် အတည်ပြုမိန့် နှင့် ဆုံးဖြတ်ချက်စာရွက်စာတမ်း(ယခင် ခွင့်ပြုမိန့် အတည်ပြုမိန့် ပြင်ဆင်ခဲ့သည့် စာရွက်စာတမ်းများ ပူးတွဲဖော်ပြရန်) |          |         |           |        |
| В                     | rowse No file selected.                                                                                                    |          |         |           |        |
| ရင်                   | နီးမြှုပ်နံမှုသက်တမ်းတိုးမြှင့်ခွင့်ပြုစာ                                                                                             |          |         |           |        |
| В                     | rowse No file selected.                                                                                                    |          |         |           |        |
| G                     | ဆင်ထုတ်ကုန်စာရင်၊ (ရှိပါက)                                                                                                    |          |         |           |        |
| B                     | rowse No file selected.                                                                                                    |          |         |           |        |
| eŧ                    | က်ဆုံးပြင်ဆင်ခွင့်ပြုခဲ့သည့် ကေ်ပစ္စည်းစာရင်၊ (ကော်မရှင်ခွင့်ပြုပြီး)                                                                 |          |         |           |        |
| В                     | rowse No file selected.                                                                                                    |          |         |           |        |
| et                    | က်ဆုံးပြင်ဆင်ခွင့်ပြုခဲ့သည့် ကုန်ကြမ်းပစ္စည်းစာရင်း (ကော်မရှင်ခွင့်ပြုပြီး)                                                           |          |         |           |        |
| В                     | rowse No file selected. အချက်အလက်များမှန်ကန်ပြီဆိုပါက Save Current Sectionကို                                                         | နိပ်၍ ခေ | တ္တသိမ် | းထားပ     | հ      |
| eķ                    | က်ဆုံးပြင်ဆင်ခွင့်ပြုခဲ့သည့် ဆောက်လုပ်ရေးပစ္စည်းစာရင်း (ကော်မရှင်ခွင့်ပြုပြီး)                                                        |          |         |           |        |
| В                     | rowse No file selected.                                                                                                    |          |         |           |        |
| လု                    | ငန်းတည်ဆောက်ရေးကာလတိုးမြှင့်ခွင့်ပြုစာ                                                                                                | Submit   |         |           |        |
| 0                     | rows the file related                                                                                                    | outrint  |         |           |        |

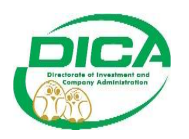

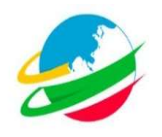

## <u>Submit လုပ်ရန်</u>

• ကုမ္ပဏီအချက်အလက်မှစ၍ ဖိုင်တွဲများအထိ ပြည့်စုံမှန်ကန်စွာဖြည့်ပြီးပါက Submitကို နှိပ်၍ Company Profileကိုregisterလုပ်ပါ။

| Investment Monitoring System × +                                                                                                    |                    |          |     |      |
|----------------------------------------------------------------------------------------------------|--------------------|----------|-----|------|
| ← → C 0 127.0.0.1:8000/profile/attachment 200% ☆                                                                                                    |                    |          | ي ع | ა ≡  |
| ကုန္ပဏီ အချက်အလက်များ                                                                                                    |                    |          |     | el 🗸 |
| ကုန္တက် အရက်အလက် ရမိနိုင်ရှိန်သူ ချေက်အလက် ရမ်းနှံရှိန်သည် အရန်သည် ရန်းခြံနိုင်နိုင်သည့် အရန်သေး နွေကြောာရင်းကန်<br>ထုတ်ကုန်ပန်ဆောင်မှ နိုင်တွဲမှား                        |                    |          |     |      |
| ပူးတွဲတင်ပြရမည့်စာရွက်စာတမ်းများ                                                                                                    |                    |          |     |      |
| နှင့် မှန်ကန်သည်သေချာပါက Yes ကိုနှိပ်၍ registerပြုလုပ်ပါ။<br>ရင်<br>မ                                                                                                    |                    |          |     |      |
| မြိ <sup>န</sup> ်လျှောက်ထားသူမှပေးအပ်သည့် ဖြည်သွင်းထားသေး အချက်အလက်အားလုံးသည် မှန်ကန်မှုရှိကြောင်းအာမခံပါသလား<br>Submit လုပ်ပီးပါက ပြင်ဆင်၍ မရတော့ပါ။<br>မာ<br>Cancel Yes |                    |          |     |      |
| Browse No file selected.                                                                                                    | riew               |          |     |      |
| နောက်ဆုံးပြင်ဆင်နွင်ပြန်သည့် ဆောက်လုပ်နေမှုပစ္စည်းစာရင်း (ကော်မရှင်ခွင့်ပြုပြီး)<br>Browse                                                                                 | riew               |          |     |      |
| လုပ်ငန်တည်ထောက်ရေးကာလတိုကြင့်နှင့်ဖြူးတ<br>Save Current Section                                                                                                    | Submit             |          |     |      |
| အချက်အလက်များကိုမှန်ကန်စွာဖြည့်ပြီးနောက် Submitကိုနှိပ်ပါက<br>boxပေါ်လာမည်ဖြစ်သည်။                                                                                         | <b>Դ</b><br>ၷատ်တွ | င်ပြထားရ | သာ  |      |

• မှန်ကန်စွာဖြည့်ပြီးနောက်Submitပြုလုပ်ပါက အောက်တွင်ပြထားသည့်ပုံအတိုင်း ပေါ်လာမည် ဖြစ်သည်။

| 👏 Investment Monitoring System 🛛 🗙                        |                                                                                                    |                |          |          |        |    |
|-----------------------------------------------------------|----------------------------------------------------------------------------------------------------|----------------|----------|----------|--------|----|
| $\leftarrow \rightarrow \mathbf{G}$ $\bigcirc \mathbf{D}$ | 127.0.0.1:8000/profile                                                                                                    | 80% 🏠          |          | مر 🛛     | ඪ      |    |
| Myanmar Investment Online (MyInO)                         |                                                                                                    |                |          |          |        | >  |
| Myanm                                                     | The Republic of The Union of Myanmar<br>ar Investment Commission - Ministry of Investment and Foreign Econom<br>Directorate of Investment and Company Administration | ic Relatio     | ns       | MIFE     | 7      |    |
| ကုမ္ပဏီ အချက်အလက်များ                                     |                                                                                                    |                | <b>1</b> | 💥 Eugeni | a Noel | ~  |
|                                                           |                                                                                                    | ISIC Code      | HS Code  |          |        |    |
| ကုမ္ပဏီ အချက်အလက်<br>ထုတ်ကုန်/ဝန်ဆောင်မှု                 | ရင်းနှီးမြှုပ်နှံသူ အခွက်အလက် စီးပွားဆမူး အခွက်အလက် ရင်းနှီးမြှုပ်နံသည့် အရမ်ဒေသ ငွေကြေးအရင်းအနှီး အလုပ်သမား စကမ<br>ခိုင်ဘွဲများ                                     | ူည်း ကုန်ကြန်း |          |          |        |    |
|                                                           | Company Profile အားကော်မရှင်သို့တင်ပြထားဆဲဖြစ်ပါသည်။ကော်မရှင်ခွင့်ပြုချက်ကိုစောင့်ဆိုင်း                                                                             | ບີພ            |          |          |        |    |
|                                                           | Myino Company Profile Registration .docx<br>[Compatibility, Mode] - Word                                                                                             |                |          |          |        | \$ |

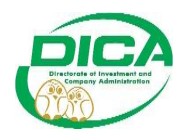

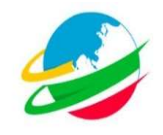

• Profileတွင်လိုအပ်ချက်ရှိ၍ကော်မရှင်ဘက်မှ Sendback ပြုလုပ်သောအခါအောက်တွင် ပြထားသည့်ပုံအတိုင်းပေါ်လာမည်ဖြစ်သည်။

| Investment Monitoring System $\times$ +                                                                                         |                                                                                                    | ~ - <b>a</b> ×                                                                                                    |
|----------------------------------------------------------------------------------------------------|----------------------------------------------------------------------------------------------------|----------------------------------------------------------------------------------------------------|
| → C O D 127.0.0.1:8000/profile                                                                                                  |                                                                                                    | ☆ ♡ ⊁ ೨ ≡                                                                                                    |
| Myanmar Investment Online (MyInO)                                                                                               |                                                                                                    | Â                                                                                                    |
| Myanmar Investment Comm<br>Directorate                                                                                          | e Republic of The Union of Mya<br>hission - Ministry of Investment and<br>of Investment and Company Ad                               | Foreign Economic Relations MIFER                                                                                                    |
| ပစာမျက်နာ ကုမ္ပဏီ အချက်အလက်များ လျှောက်လွှာများ                                                                                 |                                                                                                    | 📷 / 💥 Aaron Lara 🗸                                                                                                    |
| ကော်မရှင်ဘာ<br>မှတ်ချက်အားကြည့်ရန်<br>ကုမ္ပဏီ အချက်အလက် ရင်းနီမြေပြနဲ့သူ အချက်အလက်<br>က်ေပစ္စည်း ကုန်ကြမ်း ထုတ်ကုန်/ဝန်ဆောင်မှု | ာ်မှပေးသောမှတ်ချက်များအား "မှတ်ချက်<br>ကိုနှိပ်၍ ကြည့်ရှုနိုင်ပါသည်။<br>စီးပွားရေးအချက်အလက် ရင်ဆိုးဖြုပ်နံသည့် အရပ်ဒေ<br>ခြင်ဂွဲများ | <u>ISIC Code</u> <u>HS Code</u><br>အလုပ်သမား                                                                                                    |
| က္မမ္မဏီအမည်(အင်္ဂလိပ်) *<br>Haney and Powers Inc                                                                               | ကုမ္ပဏီအချက်အလက်<br>ကုမ္ပဏီပုတင်အမှတ် *<br>Browning and Callahan Inc                                                                 | လိုအပ်ချက်များအား မှန်ကန်စွာပြင်ဆင်ခြီးပါက submitကိုနှိပ်<br>၍ ကော်မရှင်သို့ပြန်လည်လျှောက်ထားပါ။<br>ကုမ္ပဏီမှတ်ပုံတင်ထားသည့်ရက်ခွဲ*<br>01/01/2020 င |

• Profile ကိုကော်မရှင်ဘက်မှ Reject ချသည့်အခါ မှတ်ချက်အားပေးပို့လိုက်မည်ဖြစ်ပြီး ထို accountသည် မည်သည့်လုပ်ဆောင်ချက်မှပြုလုပ်၍ရမည်မဟုတ်တော့ပါ။

| C       1220.01.8000/µre/Me/aquid         Myanmar Investment Commission - Ministry of Investment and Foreign Economic Relations<br>Directorate of Investment and Company Administration         Image: Second Second | 👏 Investment Monitoring System × +                         |                                                                                        |                                |
|----------------------------------------------------------------------------------------------------|------------------------------------------------------------|----------------------------------------------------------------------------------------|--------------------------------|
| Myanmar Investment Commission - Ministry of Investment and Foreign Economic Relations         Directorate of Investment and Company Administration                                                                                                    | ← → C ○ □ 127.0.0.1:8000/profile/capital                   |                                                                                        | ම ය 🗢 🗲 එ ≡                    |
| လူမှတ်ဆလက်မှု:         လူမှတ်ရက်အလက်မှု:         လူမှတ်ရက်အလက်မှု:         Sile cade           လက်ရက်အလက်မှု:         Sile cade         Sile cade         Sile c                                                                                                    | Myanmar Investment Commission<br>Directorate of Inv        | - Ministry of Investment and Foreign Economic R<br>vestment and Company Administration | Relations MIFER                |
| မွာတိုးကိုသားကြည့်နှို         ISIC Code         HS Code           မှာတိုးဆိုးသည့္ဆို နောင်းရင်းနိုးနိုင်းရင်းနှိန်းရှိပြန်းမှုပမာဏ         မှာတိုးဆိုင်ရာအချက်အလက်         မှာတိုးဆိုင်ရာအချက်အလက်           စစ္စစေဝါင်းရင်းနှိန်မြှုပ်နံမှုပမာဏ         စေ့လလှယ်မှုနှိုး (ဖုလ)         စစ္စစေဝါင်းရင်းနှိန်မြှုပ်နံမှုပမာဏ           စစ္စစေဝါင်းရင်းနှိန်မြှုပ်နံမှုပမာဏ         စေ့လလှယ်မှုနှိုး (ဖုလ)         စစ္စစေဝါင်းရင်းနှိန်မြှုပ်နံမှုပမာဏ           စစ္စစေဝါင်းရင်းနှိန်မြှုပ်နံမှုပမာဏ         စစ္စစ်တိုင်းရင်းနှိန်မြှုပ်နံမှုပမာဏ         စစ်တိုးဆိုင်ရာအချက်အလက်           စစ္စစေဝါင်းရင်းနှိန်မြှုပ်နံမှုပမာဏ         များဆိုင်ရာအချက်အလက်         စစ်တိုးဆိုင်ရာအချက်အလက်           စစ်တိုးရင်းရင်းနှိန်မြှုပ်နံမှုပမာဏ         စစ်တိုးဆိုင်ရာအချက်အလက်         စစ်တိုးဆိုင်ရာအချက်အလက်           စစ်စစ်စစ်စစ်စစ်စစ်စစ်စစ်စစ်စစ်စစ်စစ်စစ်                                                                                                    | ကုမ္ပဏီ အချက်အလက်များ ———————————————————————————————————— |                                                                                        | 🚺 / 🦮 Fulton Sherman 🗸         |
| မှုလိုးအမွတ် ကို များ<br>မှုလိုးချက်များ<br>Admin Comments: Reject ကော်မရှင်မှ Reject ချသည့်မှုတ်ချက်<br>ငွေကြေးဆိုင်ရာအချက်အလက်<br>စုစုပေါင်းရင်းနှီးမြှုပ်နံမှုပမာဏ<br>စုစုပေါင်းရင်းနှီးမြှုပ်နံမှုပမာဏ<br>စုစုပေါင်းရင်းနှီးမြှုပ်နံမှုပမာဏ<br>စုစုပေါင်းရင်းနှီးမြှုပ်နံမှုပမာဏ<br>စုစုပေါင်းရင်းနှီးမြှုပ်နံမှုပမာဏ<br>စုစုပေါင်းရင်းနှီးမြှုပ်နံမှုပမာဏ<br>စုစုပေါင်းရင်းနှီးမြှုပ်နံမှုပမာဏ<br>စုစုပေါင်းရင်းနှီးမြှုပ်နံမှုပမာဏ<br>စုစုပေါင်းရင်းနှီးမြှုပ်နံမှုပမာဏ<br>စုစုပေါင်းရင်းနှီးမြှုပ်နံမှုပမာဏ<br>စုစုပေါင်းရင်းနှီးမြှုပ်နံမှုပမာဏ<br>စုစုပေါင်းရင်းနှံးမျှပ်နံမှုပမာဏ<br>စုစုပေါင်းရင်းနှံးမျှပ်နော်မာက (သန်း)<br>စုစုပေါင်းရင်းနှံးမျှပ်နံမှုပြင်းရင်းနှံးမျှပ်နှင့်မောက်မှုနှံးမှုလ<br>စုစုပေါင်းရင်းနှံးမျှပ်နံမှုပြင်းမှုပ်နောက်မာက (သန်း)                                                                                                    | မှတ်ချက်အားကြည့်ရန်                                        | ISI                                                                                    | I <u>C Code</u> <u>HS Code</u> |
| Admin Comments:     Reject     ကော်မရှင်မှ Reject ချသည့်မှုတ်ချက်       စစ္စစပါင်းရင်းနှီးမြှုပ်နံမှုပမာဏ     ငွေကြေးဆိုင်ရာအချက်အလက်       စစ္စစပါင်းရင်းနှီးမြှုပ်နံမှုပမာဏ     စစ္စစပါင်းရင်းနှီးမြှုပ်နံမှုပမာဏ       စစ္စစပါင်းရင်းနှီးမြှုပ်နံမှုပမာဏ     များ       စစ္စစပါင်းရင်းနှီးမြှုပ်နံမှုပမာဏ     များ       စစ္စစပါင်းရင်းနှီးမြှုပ်နံမှုပမာဏ     များ       စစ္စစပါင်းရင်းနှီးမြှုပ်နံမှုပမာဏ     များ       စစ္စစပါင်းရင်းနှီးမြှုပ်နံမှုပမာဏ     များ       စစ္စစပါင်းရင်းနှိုးမြှုပ်နံမှုပမာဏ     များ       စစ္စစပါင်းရင်းနှိုးမြှုပ်နှိုးမှုပမာဏ     များ       1000     USD       500     USD       000     MM                                                                                                    | ကုမ္ပဏီ အချက်<br>မှတ်ချက်များ                              |                                                                                        | ×                              |
| <mark>ငွေကြေးဆိုင်ရာအချက်အလက်</mark><br>စုစုပေါင်းရင်းနှီးမြှုပ်နံမှုပမာဏ<br>စုစုပေါင်းရင်းနီးမြှုပ်နံမှုပမာဏ (သန်) * ငေလဲလှယ်မှုနှင့် (မူလ)<br>1000 USD 2<br>နိုင်ငံခြားမတည်ငွေရင်းပမာဏ (သန်)<br>500 USD 1000 MMH                                                                                                    | Admin Comments: Reject                                     | ဓကာ်မရှင်မှ Reject ချသည့်မှတ်ချက်                                                      |                                |
| စုစုပေါင်းရင်းနှီးမြှုပ်နံမှုပမာဏ<br>စုစုပေါင်းရင်းနှီးမြှုပ်နံမှုပမာဏ (သန်း) * ငွေလဲလှယ်မှုနှန်း (မူလ)<br>1000 USD 2<br>နိုင်ငံခြားမတည်ငွေရင်းမာဏ (သန်း)<br>500 USD 1000 MMP                                                                                                    | eçe                                                        | ၊ကြးဆိုင်ရာအချက်အလက်                                                                   |                                |
| စုစုပေါင်းရင်းနိမ့်မြှပ်နံမှုပမာဏ (သန်း) * ေငွေလံလှယ်မှုနှန်း (မူလ)<br>1000 USD 2<br>နိုင်ငံခြားမတည်ငွေရင်းပမာဏ (သန်း)<br>500 USD 1000 MMM                                                                                                    | စုစုပေါင်းရင်းနှီးမြှုပ်နံမှုပမာဏ                          |                                                                                        |                                |
| 1000         USD         2                                                                                                    | စုစုပေါင်းရင်းနှီးမြှုပ်နံမှုပမာဏ (သန်း) *                 | ငွေလဲလှယ်မှုနှုန်း (မူလ)                                                               |                                |
| နိုင်ငံခြားမတည်ငွေရင်းမမာဏ (သန်း)<br>500 USD 1000 MMH                                                                                                    | 1000                                                       | USD 2                                                                                  |                                |
| 500 USD 1000 MMH                                                                                                    | နိုင်ငံခြားမတည်ငွေရင်းပမာဏ (သန်း)                          | ပြည်တွင်းမတည်ငွေရင်းပမာဏ (သန်း)                                                        |                                |
|                                                                                                    | 500                                                        | USD 1000                                                                               | MMF                            |
|                                                                                                    | • 20 22 2 2                                                |                                                                                        |                                |
|                                                                                                    |                                                            |                                                                                        |                                |
|                                                                                                    |                                                            |                                                                                        |                                |

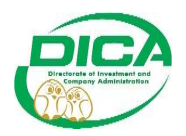

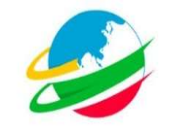

• ကော်မရှင်ဘက်မှလက်ခံပါက လျှောက်လွှာများလျှောက်ထားနိုင်မည်ဖြစ်ပါသည်။

|              | ng System × +         |                                                                              |                                                                           |                             |                   |
|--------------|-----------------------|------------------------------------------------------------------------------|---------------------------------------------------------------------------|-----------------------------|-------------------|
| ⇒ C          | O D 127.0.0.1:80      | 00/home                                                                      |                                                                           | ជ                           | ල ≁ දු =          |
| Myanmar Inve | stment Online (MyInO) |                                                                              |                                                                           |                             |                   |
| mer          | Myanmar Invest        | The Republic of T<br>ment Commission - Ministry<br>Directorate of Investment | he Union of Myanmar<br>of Investment and Foreign<br>and Company Administr | n Economic Relati<br>ration | ons MIFER         |
| လစာမျက်နှာ က | မွဏီ အချက်အလက်များ 🧲  | လျှာက်လွှာများ                                                               |                                                                           |                             | / NK Aaron Lara V |
| မူလစာမျက်နှ  | I.                    | em                                                                           | က်မရှင်ဘက်မှလက်ခံပါက "လျှောက်                                             | လွှာများ"ကို နှိပ်          |                   |
|              |                       | ၍ ရ                                                                          | းလျှာက်လွှာများလျှောက်ထားနိုင်မည်                                         | ဉ်ဖြစ်ပါသည်။<br>            |                   |
| Referen      | ice ID                | လျှောက်ထားသည့်ရက် (မှ)                                                       | လျှောက်ထားသည့်ရက် (ထိ)                                                    | အဆင့်                       |                   |
|              |                       | mm / dd / yyyy 📋                                                             | mm/dd/yyyy                                                                | Choose                      | ~                 |
| လျှောက်      | ာ်လွှာအမျိုးအစား      |                                                                              | က္ရက္                                                                     |                             |                   |
| Choo         | se                    | ~                                                                            | All Section                                                               |                             | ✓ Search          |

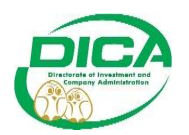

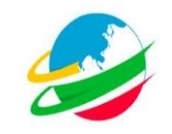

#### Contents

| Form ပုံစံများ | 2  |
|----------------|----|
| BO16 Form      | 2  |
| BO17 Form      | 8  |
| IR1 Form       | 13 |

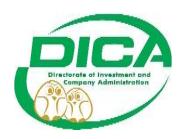

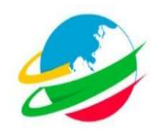

#### <u>Form ပုံစံများ</u>

- BO16 (MIC ကခွင့်ပြုထားသည့် နိုင်ငံခြားသားကျွမ်းကျင်သူအလုပ်ခန့်ထားခွင့် တင်ပြခြင်း) Form
- BO17 (အဆိုပြုချက်ပါ ဝန်ထမ်းအင်အားစာရင်း တိုးမြှင့်ခွင့် တင်ပြခြင်း) Form
- IR1 (MIC ကခွင့်ပြုထားသည့် နိုင်ငံခြားသားနှုတ်ထွက်သွားခြင်းအား တင်ပြခြင်း) Form

| 👏 Investment I             | konktoring System × +                                                                              |       |               |
|----------------------------|----------------------------------------------------------------------------------------------------|-------|---------------|
| $\leftarrow \rightarrow G$ | C D 127.00.1.8000/applyForms                                                                       | ជ     | ⊚ ຯ ຊິ ≡      |
|                            |                                                                                                    |       |               |
| မူလစာမျက်နှာ               | ကုမ္ပဏီ အချက်အလက်များ ေလျှောက်လွှာများ                                                             | 💼 / 💥 | Quinn Marsh 🗸 |
|                            | လျှောက်ထွာများကိုနိပ်လိုက်သောအခါ ယခုကဲ့သို့ပေါ်လာမည်ဖြစ်သည်။<br>လျှောက်ထားနိုင်သည့်လျှောက်လွှာများ |       |               |
|                            | ရင်းနှီးဖြုပ်နဲ့မှု ငွေကြေးအရင်းအနီး                                                               | Ð     | )             |
|                            | စီးပွားရေးဆိုင်ရာ မြုပြင်ခြင်း မြှားပြထားသည်ကိုနှိပ်၍ ဖွင့်ပ                                       |       | )             |
|                            | ရင်းနှီးမြှုပ်နှံဖွ ပြောင်းလဲခြင်း                                                                 | Œ     | )             |
|                            | အဓိရင်တင်ပြခြင်း                                                                                   | Œ     | )             |
|                            | အခြား ပြဿနာဖျား                                                                                    | Ð     | )             |
| (D.P.                      |                                                                                                    |       |               |
| *                          |                                                                                                    |       |               |
|                            |                                                                                                    |       |               |
|                            |                                                                                                    |       |               |

BO16 Form • ပုံတွင်ပြထားသည့်အတိုင်းပြုလုပ်ပါ။

| 👌 Investment N               | Ionitoring System $	imes$ +         |                                                                          |           |         |               |               |
|------------------------------|-------------------------------------|--------------------------------------------------------------------------|-----------|---------|---------------|---------------|
| $\leftarrow \rightarrow \ G$ | O 🗅 127.0.                          | 0.1:8000/applyForms                                                      |           |         | ☆             | ල ≁ රු ≡      |
|                              |                                     |                                                                          |           |         |               | ^             |
| မူလစာမျက်နှာ                 | ကုမ္ပဏီ အချက်အလက်များ               | လျှောက်လွှာများ                                                          |           |         | <b>区</b> /米(  | Quinn Marsh 🗸 |
|                              | လျှောက်ထားနိုင်သည်                  | ာ့်လျှောက်လွှာများ                                                       |           |         |               |               |
|                              |                                     |                                                                          |           |         |               |               |
|                              | ရင်းနှီးမြှုပ်နှံမှု ငွေကြေးအရင်း   | အနိုး                                                                    |           |         | $\oplus$      |               |
| -                            | စီးပွားရေးဆိုင်ရာ ပြုပြင်ခြင်း      |                                                                          |           |         | Θ             |               |
|                              | လျှောက်လွှာအမည်                     | အကြောင်းအရာ                                                              | ဝန်ဆောင်ခ | ဒဏ်ကြေး | လုပ်ဆောင်ချက် |               |
|                              | BO16                                | MIC ကခွင့်ပြုထားသည့် နိုင်ငံခြားကျွမ်းကျင်သူအလုပ်ခန့်ထားခွင့် တင်ပြခြင်း | ၂၅၀၀ ကျပ် | -       | Apply         |               |
|                              | BO17                                | အဆိုပြုချက်ပါ ဝန်ထမ်းအင်အားစာရင်း တိုးမြှင့်ခွင့်တင်ပြခြင်း              |           | -       | Apply         |               |
|                              |                                     |                                                                          |           |         |               |               |
|                              | ရင်းနှီးမြှုပ်နှံမှု ပြောင်းလဲခြင်း |                                                                          |           |         | $\oplus$      |               |
| <u>ل</u>                     |                                     |                                                                          |           |         |               | Ų             |
|                              |                                     |                                                                          |           |         |               |               |
|                              |                                     |                                                                          |           |         |               |               |
|                              |                                     |                                                                          |           |         |               |               |

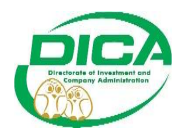

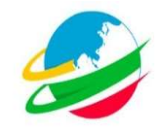

• Applyကိုနှိပ်ပြီးနောက် အောက်တွင်ပြထားသည့်ပုံအတိုင်းဆက်လက်လုပ်ဆောင်ပါ။

| 🕹 Inve   |                                             |                                                                      |                                           |                |             |               |     |
|----------|---------------------------------------------|----------------------------------------------------------------------|-------------------------------------------|----------------|-------------|---------------|-----|
|          | C                                           | O D 127.0.0.1:8000/applyLabour                                       |                                           | B 90% ☆        |             | ල ≁ එ         |     |
| မူလစာမျ  | က်နာ ကုမ္ပဏီ အချက်                          | အလက်များ လျှောက်လွှာများ                                             |                                           |                |             | Quinn Marsh   | ~ ^ |
| 3        | စလုပ်သမားအသ                                 | ာ် လျှောက်ထားခြင်း                                                   |                                           |                |             | BO16          |     |
| ವೆ       | ို့<br>၉က္ကရ<br>မြန်မာနိုင်ငံရင်းနှီးမြှုပ် | ကော်ဖရှင်                                                            |                                           |                |             |               |     |
|          | အကြောင်းအရာ။                                | နိုင်ငံခြားသားကျွမ်းကျင်သူ ခန့်အပ်ခွင့်ပြုပါရန် လျှောက်ထားခြင်း      |                                           |                |             |               |     |
|          | နောက်ဆုံးသုံးလပတ် း<br>ႍ Yes                | ခစိရင်ခံစာ တင်ပြထားခြင်း ရှိ/မရှိ။<br>တေပါ။<br>ငံပြထားခြင်းရှိ/မရှိ။ | နိုင်ငံခြားသားကျွမ်းကျင်သူခန့်ထားခွင့်လေ့ | ာက်ထားရန် Crea | te New For  | rmကိုနှိပ်ပါ။ |     |
|          |                                             |                                                                      |                                           | Create         | e New Form  |               |     |
| <u>v</u> | ବର୍ଧି<br>Cancel                             | နာမည်                                                                | နိုင်ငံကူးလက်မှတ်အမှတ် နိုင်              | ငံသာ၊ လု       | ပဲဆောင်ချက် |               | ,   |
|          |                                             |                                                                      |                                           |                |             |               |     |
|          |                                             |                                                                      |                                           |                |             |               | _   |

• Create New Form ကိုနှိပ်ပြီးနောက် အောက်တွင်ပြထားသည့်ပုံအတိုင်းဆက်လက် လုပ်ဆောင်ပါ။

| stment Monitoring System × +                                      |                    |                                                                             |                                 |                 |
|-------------------------------------------------------------------|--------------------|-----------------------------------------------------------------------------|---------------------------------|-----------------|
| C D 127.0.0.1:8000/applyNewLabours                                |                    |                                                                             | 90% 🔂 🗢                         | ව ≁ එ ≡         |
| က်နာ ကုမ္ပဏီ အချက်အလက်များ လျှောက်လွှာများ                        |                    |                                                                             | 🔤 / 💥 🤉                         | Quinn Marsh 🗸 🥤 |
| လျှောက်ထားသည့်နိုင်ငံခြားသား၏ အချက်အလက်များ<br><sup>နာမည်</sup> * | အချက်အ<br>မဖြစ်မနေ | လက်အားလုံးကိုပြည့်စုံမှန်ကန်စွာဖြ<br>ဖြည့်ရန် လိုအပ်ပါသည်။<br>ဖုန်၊နံပါတ် * | ည့်ပါ။ *ပြထားသောနေရာများအားလုံး |                 |
| -3ieeuoG •                                                        |                    | နိုင်ငံကူးလက်မှတ်အမှတ် *                                                    | ဗီဧာအမျိုးအစာ၊*                 |                 |
| နိုင်ငံသာ၊ •                                                      |                    | မြန်မာနိုင်ငံသို့ရောက်ရှိသည့်နေ့ *                                          |                                 |                 |
| Choose                                                            |                    | mm / dd / yyyy                                                              | 0                               | 1               |
| မွေးသက္ကရာဇ် (လ/ရက်/နှစ်) *                                       |                    | ကျား/မ *                                                                    |                                 |                 |
| mm/dd/yyyy                                                        |                    | Choose                                                                      |                                 |                 |
| အလုပ်လုပ်ကိုင်မည့်ကာလ (မှ) *                                      |                    | အလုပ်လုပ်ကိုင်မည့်ကာလ (အထိ) *                                               |                                 |                 |
| mm/dd/yyyy                                                        |                    | mm / dd / yyyy                                                              |                                 |                 |
| હ્ય                                                               |                    | 0                                                                           |                                 |                 |

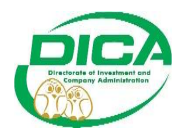

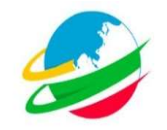

• အချက်အလက်အားလုံးပြည့်စုံမှန်ကန်စွာဖြည့်ပြီးပါက Save Draftကိုနှိပ်ပါ။

| Investment Monitoring System × +                                                                                                    | ~ - σ ×                                                                                            |
|----------------------------------------------------------------------------------------------------|----------------------------------------------------------------------------------------------------|
| ← → C                                                                                                    | 90% 🟠 🗢 🗲 🖞 =                                                                                      |
| မူလစာမျက်နာ ကုမ္ပဏီ အချက်အလက်များ လျှောက်လွှာများ                                                                                                | 🔤 / 洸 Quinn Marsh 🗸 ^                                                                              |
| အခွန်ကင်းရှင်းကြောင်းအထောက်အထား (သို့) အရင်းစစ်အစီရင်ခံစာ (သို့) ကြိုတင်ဝင်ငွေ့ခွန်<br>ထမ်းဆောင်ထားသည့် အထောက်အထား *<br>Browse No file selected. | မောက်ဆုံးတင်မြစ်သည့် သုံးလပတိအစီရင်စံစာ *<br>Browse No file selected.                              |
| ကိုယ်ရေးအချက်အလက်အကျဉ်၊ *                                                                                                    | ကုမ္ပဏီ အချက်အလက် အကျဉ်းချုပ် *                                                                    |
| Browse No file selected.                                                                                                    | Browse No file selected.                                                                           |
| ငွေသွင်းချလန် *<br>Browse No file selected.                                                                                                    |                                                                                                    |
| အခြားပူးတွဲပါဖိုင်များ<br>+ Add New .                                                                                                    | Attachment အချက်အလက်အားလုံးပြည့်စုံမှန်ကန်ဖြီဆိုပါက Save<br>Draftကိုဒိုပ်ပါ။<br>Save Draft<br>Back |
|                                                                                                    |                                                                                                    |

- Save Draftနှိပ်ပြီးနောက် မူလစာမျက်နှာသို့ပြန်လည်ရောက်ရှိမည်ဖြစ်သည်။
- နိုင်ငံခြားသားခန့်ရန်ကျန်သေးပါက Create New Formကိုနှိပ်၍ အထက်တွင်ဖော်ပြခဲ့သည့် အတိုင်း လျှောက်ထားနိုင်ပါသည်။
- အောက်ပါပုံတွင်ပြထားသည့်အတိုင်းဆက်လက်လုပ်ဆောင်ပါ။

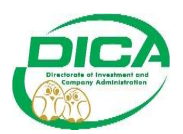

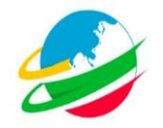

| 👏 Investment Monitoring System × +                                                                                                    |                                                                                                    |                                                                                                    |
|----------------------------------------------------------------------------------------------------|----------------------------------------------------------------------------------------------------|----------------------------------------------------------------------------------------------------|
| ← → C O D 127.0.0.1:8000/applyLabour                                                                                                    |                                                                                                    | E 99% ☆ ♡ ≁ 约:                                                                                                    |
| မူလစာမျက်နာ ကုမ္ပဏီ အချက်အလက်များ လျှောက်လွှာများ<br>*/                                                                                                    | ကတိပြုဝန်ခံချက် 🛛 🗡                                                                                                    | 📷 / 💥 Quinn Marsh 🗸                                                                                                    |
| မြန်မာနိုင်ငံရားဦးပြုပိုဒ်ကော်မရှင်<br>အကြောင်အဆုံး၊<br>အချက်အဘုံးလိုးကိုအဖွဲ့နိုင်ခြစ်၍ Foims ကြားဖွားကြီး<br>လျှောက်နိုင်ငံကြည်။<br>လျှောက်နိုင်ငံကြည်။<br>လျှောက်နိုင်ငံကြည် | လျှောက်ထားသည့် နိုင်ငံခြားသွားများနှင့် စပ်လျဉ်း၍ရင်းနှိပ်မြုပ်နဲ့သူမှ<br>အောက်ပါအတိုင်း ဝန်နက်တပ်ပြတ်သည်။<br>အမည်မည်အရင်းတွင်ပါဝင်ခြင်းမရှိပါ။<br>ပါတီနိုင်ငံရေးကိုမြုပ်နံမှုဥဝဒေပုဒ်ဖ၊ (စ.၀)ပါဌ်ဌာန်းရက်များကို<br>ပေးစားလိုက်နာပါမည်။<br>ဘလုပ်နေ့်ထားမှုအိုင်ရာသဘောတူစားချုပ်ချုပ်ဆိုပြီးပြစ်ပါသည်။<br>Cose | နောက်ဆုံးသုံးလပတ်အစီရင်ခံစာတင်ပြထားခြင်းရှိ (Yes)<br>ဖြစ်ပါကယာယီရပ်အပြီးရပ်တင်ပြထားခြင်းမရှိ (No) ဖြစ်<br>ပါက Apply ပေါ်လာပါမည်။ Applyကိုနိုပ်၍ Form<br>လျှောက်နိုင်ပါသည်။ Applyကိုနိုပ်ပါက တေးတွင်ပြထား<br>သည့်boxပေါ်လာမည်ဖြစ်သည်။<br>မြားမှု<br>(create New Form |
| ంర్డీ ఖాలన్రీ                                                                                                    | နိုင်ငံကူးလက်မှတ်အမှတ် 🖌 🎽                                                                                                    | နိုင်ငံသာ၊ လုပ်ဆောင်ချက်                                                                                                    |
| 1 Dane Allison                                                                                                    | Iste ratione vero fu                                                                                                    | Czech                                                                                                    |
| Cancel                                                                                                    | အချက်အလက်အားလုံးပြည့်နံမှ၊                                                                                                    | န်ကန်ဖြံဆိုပါက Confirmကိုနှိပ်ပါ။                                                                                                    |

• Confirmနှိပ်ပြီးနောက် လျှောက်ထားသည့် Formများအား မူလစာမျက်နှာတွင်ကြည့်နိုင် ပါသည်။

| C       1220.01.8000/home/reference/de 2008200022 ktom_state <                                                                                                    | (👌 Im    | vestment Monitoring System $	imes$ + |                                                                |                                 |                                                                                                 |                                   |                                    |                  |                  |
|----------------------------------------------------------------------------------------------------|----------|--------------------------------------|----------------------------------------------------------------|---------------------------------|-------------------------------------------------------------------------------------------------|-----------------------------------|------------------------------------|------------------|------------------|
| The Republic of The Union of Myanmar         Myanmar Investment Commission - Ministry of Investment and Foreign Economic Relations<br>Directorate of Investment and Company Administration         (γωσυψή)       nyeů suphsouhy (my suphsouhy)       (my file)         (γωσυψή)       regendictorate of Investment and Company Administration         (γωσυψή)       nyeů suphsouhy (my suphsouhy)       (my file)         (γωσυψή)       (my file)       (my file)       (my file)         (γωσυψή)       (my file)       (my file)       (my file)       (my file)         (γωσυψή)       (my file)       (my file)       (my file)       (my file)       (my file)         (γωσυψή)       (my file)       (mm / dd/yyy)       (mm / dd/yyy)       (mm / dd/yyy)       (mm / dd/yyy)       (mm / dd/yyy)       (mu / dd/yyy)       (mu / dd/yy)       (mu / dd/yy)       (mu / dd/yy)       (mu / dd/yy)       (mu / dd/yy)       (mu / dd/yy)       (mu / dd/yy)       (mu / d                                                                                                    | ← →      | C 0 12                               | 7.0.0.1:8000/home?referenceId=23082000028                      | ጵfrom_date=                     | -&to_date=&status=Choose&                                                                       | formType=Choose8                  | section= 90% 🖍                     | 3                | ල ≁ රු ≡         |
| ဖူးလားလွယ္မ်ား ကမ္မဆီ အရက်အလက်မှု၊ လျှောက်လွှာမူး၊ ေလာက်လွှာမူး<br>ေလာကများပြန်လည်ရှာဖွေလိုသည့်အခါ အချက်အလက်များရိုက်ထည့်၍ ရှာဖွေနိုင်ပါသည်။<br>ေလာကများပြန်လည်ရှာဖွေလိုသည့်အခါ အချက်အလက်များရိုက်ထည့်၍ ရှာဖွေနိုင်ပါသည်။<br>ေလာက်လွာအမျိုးအစား<br>ေလာက်လွာအမျိုးအစား<br>Choose ေ<br>Show 10 • entries<br>Show 10 • entries<br>Show 10 • e                                                                                                    | <b>N</b> | Myanmar I                            | The Repub<br>Investment Commission - M<br>Directorate of Inves | lic of T<br>linistry<br>tment a | The Union of Mya<br>of Investment and<br>and Company Ad                                         | nmar<br>Foreign Ec<br>ministratio | onomic Rela<br>n                   | itions           | MIFER            |
| မူလစာမျက်နှာ<br>Pormetp:[Gန်လည်ရှာဖွေလိုသည့်အခါ အချက်အလက်များရိုက်ထည့်၍ ရှာဖွေနိုင်ပါသည်။<br>Reference ID လျှောက်ထားသည့်ရက် (မှ) လျှောက်ထားသည့်ရက် (ဆို) အဆင့်<br>လျှောက်ထွာအချိုးအစား<br>Choose All Section ဆာသေးစိတ်ကြည့်ရန် Show ကိုဒိုပ်ပါ<br>of Reference ID လျှောက်ထားသည့်ရက် အကြောင်းအရာ အဆင့် ကဏ္ဍ ကြော<br>1 2308200002 20-08-2023<br>BO16 Form လုန်င်ပြာသားကျမ်းကျင်သူ (မ) ဦး<br>အလုပ်လုပ်နှင့်လျှောက်ကားမြင်း                                                                                                    | မူလစာဖ   | ျက်နှာ ကုမ္ပဏီ အချက်အလက်များ         | လျှောက်လွှာများ                                                |                                 |                                                                                                 |                                   |                                    | 🚘 / 💥            | Quinn Marsh 🗸    |
| ူး ပေးရက်မှာ<br>Reterence ID လျှောက်ထားသည့်ရက် (မှ) လျှောက်ထားသည့်ရက် (ဆိ) အဆင့်<br>လျှောက်ထွာအမျိုးအစား<br>လျှောက်ထွာအမျိုးအစား<br>Choose ပ<br>All Section ပ<br>Sector according a sec<br>Choose Sector according a sec<br>Show 10 v entries အသေးစိတ်ကြည့်ရန် Show ကိုနိပ်ပါ<br>စင့် န Reference ID လျှောက်ထားသည့်ရက် အကြောင်းအရာ အဆင့် ကဏ္ဍ ကြော<br>1 230620002 20-08-2023<br>BO16 Form လုန်ငင်များသား ကျွမ်းကျင်သူ (စဦး<br>အလုပ်လုပ်နှင့်လျှောက်တားမြင့်း                                                                                                    | 603      | နာမျက်နာ                             | ားပြန်လည်ရှာဖွေလိုသည့်အခါ အချက်း                               | အလက်မျာ                         | ားရိုက်ထည့်၍ ရှာဖွေနိုင်ပါ                                                                      | ါသည်။                             |                                    |                  |                  |
| Référence ID       ecyprhomsupgent (μ)       ecyprhomsupgent (μ)       ecyprhomsupgent (μ)         Imm / dd /yyyy       Imm / dd /yyyy       Imm / dd /yyyy       Imm / dd /yyyy         Show 10 v entries       mm / dd /yyyy       Imm / dd /yyyy         ebr       All Section       Security         show 10 v entries       security       Security         ebr       ebr       escurity         1       2308200002       20-08-2023         BO16 Form                                                                                                    | ũ.co     | es quisas                            | 6                                                              |                                 | C C C C                                                                                         |                                   | ç                                  |                  | _                |
| လျှောက်လွှာအမျိုးအစား<br>လျှောက်လွှာအမျိုးအစား<br>Choose v All Section v Search<br>Show 10 v entries အသေးစိတ်ကြည့်ရန် Show ကိုပိုပ်ပါ<br>ေင့် ↑ Reference ID လျှောက်ထားသည့်ရက် အကြောင်းအရာ အဆင့် ကဏ္ဍ ကြော<br>1 2308200002 20-08-2023<br>BO16 Form လုိကိုပ်နှင့်လျှောက်ထားမြင့်း<br>အလုပ်လုပ်နှင့်လျှောက်ထားမြင့်း                                                                                                    |          | Reference ID                         | လျှောက်ထားသည့်ရက် (မှ)<br>mm (dd /www                          | m                               | လျှောက်ထားသည့်ရက် (ထိ)                                                                          | m                                 | Choose                             |                  | -                |
| Choose      All Section     Search       Show 10 v entries     အသေးစိတ်ကြည့်ရန် Show ကိုနိုပ်ပါ       eç     * Reference ID     လျှောက်ထားသည့်ရက်     အကြောင်းအရာ     အဆင့်     ကဏ္ဍ       1     2308200002     20:08-2023     Mcdarland and Cherry Inc<br>နိုင်ငံခြားသား ကျမ်းကျင်သူ (ပ) ဦး<br>အလုပ်လုပ်နှင့်လျှောက်တားမြင်း     စားလား     စားလား                                                                                                    |          | လျောက်လွှာအမျိုးအစား                 |                                                                |                                 | ng                                                                                              |                                   | Connec                             |                  |                  |
| Show 10 v entries<br>Show 10 v entries<br>show 10 v entries<br>show 7ξ40J<br>show 7ξ40J<br>show 7ζ40J<br>show 7ζ40J<br>show 7ζ40J<br>show 7ζ40J<br>show 7ζ40J<br>show 7ζ40J<br>show 7ζ40J<br>show 7ζ40J<br>show |          | Choose                               |                                                                | ~                               | All Section                                                                                     |                                   |                                    | ~ Searc          | th               |
| နော် Reference ID လေ့ပွာက်ထားသည့်ရက် အကြောင်းအရာ အဆင့် ကတ္တ ရှိနှံ<br>1 2308200002 20-08-2023<br>BO16 Form ေနိုင်ငံခြားသား ကျွမ်းကျင်သူ (၁) ဦး<br>အလွမ်လုပ်နှင့်လျှောက်ထားဖြင်း                                                                                                    | Show :   | 10 🗸 entries                         |                                                                |                                 |                                                                                                 |                                   | 3960                               | ပးစိတ်ကြည့်ရန် S | show ကိုနိုပ်ပါ။ |
| 1 2306200002 20-08-2023<br>BO16 Form ငြားသားကျမ်းကျင်သူ (၀) ဦး<br>အလုပ်လုပ်ခွင့်လျှောက်တားဖြင့်                                                                                                    | စဉ်      | Reference ID                         | ≬ လျှောက်ထားသည့်ရက်                                            |                                 | အကြောင်၊အရာ                                                                                     |                                   | ) အဆင့်                            | 🕴 ကဏ္ဍ           | ( Action )       |
|                                                                                                    | 1        | 2308200002                           | 20-08-2023<br>BO16 Form                                        | >[                              | Mcfarland and Cherry Inc<br>နိုင်ငံခြားသား ကျွမ်းကျင်သူ (၁) ဦး<br>အလုပ်လုပ်ခွင့်လျှောက်ထားခြင်း |                                   | In-Proce<br>ပု<br>ကော်မရှင်သို့တစ် | s Labour         | Show             |
|                                                                                                    |          |                                      |                                                                |                                 |                                                                                                 |                                   |                                    |                  |                  |
|                                                                                                    |          |                                      |                                                                |                                 |                                                                                                 |                                   |                                    |                  |                  |

• ကော်မရှင်သို့တင်ပြထားသည့်အချိန်တွင် In Processဖြစ်နေမည်ဖြစ်သည်။

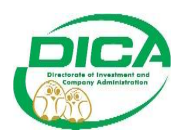

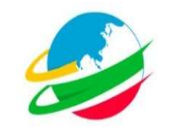

• Showကိုနှိပ်ပြီးနောက် အောက်တွင်ပြထားသည့်ပုံအတိုင်းမြင်တွေ့ရမည်ဖြစ်သည်။

| ← → C O D 127.00.1.8000/hbou-5how/120       ಀೢೲೱಀಀೢೲಀೢಁಀ     ೲಀೢಀೢೲಁೢೲೲೢೲೣೲ     ಄ ಄ೲ     ☆                                                                                                    | ତ ႔ 원 =                            |
|----------------------------------------------------------------------------------------------------|------------------------------------|
| မ္စလာမျက်မှာ ကုမ္ပတီ အဖွတ်အလက်များ လျှောက်လွှာများ လျှောက်လွှာ ဖိုင်တွဲများ                                                                                                    |                                    |
|                                                                                                    |                                    |
| စဉ် ဖိုင်တွဲများ လုပ်ဆောင်ချက်                                                                                                    |                                    |
| 1 နိုင်ငံကူးလက်မှတ် ခိတ္တူ 🛛 View < 🔁 ဖိုင်တွဲများဖြန်လည်ကြ                                                                                                    | ဂြည့်ရှုလိုပါကနှိပ်ပါ။             |
| 2 ဘွဲ့သို့မဟုတ် လက်မှတ် View ရက်နို                                                                                                    | ; Jo - ou - Joló                   |
| အကြောင်းအရာ ။ နို <b>င်ငံခြားသား ကျွမ်းကျင်း</b> <sup>3</sup> နိုတ်ဦ (ဘွဲ့လက်မှတ် သို့မဟုတ်<br>အစိုးရအသိအမှတ်ပြုသင်တန်အင်းလက်မှတ်)                                                                                                    |                                    |
| 4 အလုပ်သမားဓာတ်ပုံ View                                                                                                    | a fame                             |
| နေထမ်းခေများမား၊ 5 အလုပ်နေတာမှုဆိုင်ရာသဘောတူစာချုပ်FC View ၂၀ ဦး                                                                                                    | -                                  |
| မြည်တွင်ဂစ်ဆမ်း 6 ကတိဝန်ခံရက် <mark>View</mark> ၂၀ ဦး                                                                                                    | າ ວິ້າ                             |
| 7 အခွန်ကင်ရှင်းကြောင်းအထောက်အထား (သို့) <mark>Vien</mark><br>စာရင်းစစ်အဒီရင်နိုမာ (သို့) ကြိုတင်ဝင်ငွေနှိန်<br>ဆမ်းဆောင်ထားသည့် အထောက်အထား<br>နိုင်ငံကို နိုင်ငံကို (သို့) ကြိုတင်ဝင်ငွေနိုင်ငံကို (သို့) ကြိုတင်ဝင်ငွေနိုင်ငံကို (သို့) ကြိုတင်ဝင်ငံငွေနိုင် | ဖြထားသည့်အတိုင်းပေါ်လာမည်<br>—     |
| ုလစာမျက်နှာ့သို့ပြန်သွမ်းဦနီ Can ce၊ကိုန်တီဝါ။<br>သ 8 နောက်ဆုံ၊တင်ဖြစ်သည် သုံးလပတ်စာရင်း <mark>view</mark> သည့်နေ့ ရောက်ဆုံးတင်ဖြစ်သည် သုံးလပတ်စာရင်း <mark>view</mark> သည့်နေ့ ရောက်ဆုံးတင်ဖြစ်သည်။                                                          | လျှောက <mark>် သ</mark> ုဉ်တွေများ |
| ဖြကေmaine Riddle ၁၁ - ၁၀ - ၂၀၂၃ ၁၁ - ဒံ 11 ကုမ္ပဏီအချက်အလက်အကျဉ်းချုပ် View - ၂၀၂၃ ၂၀ - ၀၈ - ၂၀၂၃                                                                                                    |                                    |
| 12 ကိုယ်ရေးအချက်အလက်အကျဉ်း View                                                                                                    |                                    |
| 13 ငွေသွင်းရလန် View                                                                                                    |                                    |

• ကော်မရှင်ဘက်မှခွင့်ပြုပြီးနောက် ပုံတွင်ပြထားသည့်အတိုင်းမြင်တွေ့ရမည်ဖြစ်သည်။

| ÷ → C Q 127.0.0.                   | 1:8000/login                                                          |                               |                                                                                              |                           |                   |                |                 |
|------------------------------------|-----------------------------------------------------------------------|-------------------------------|----------------------------------------------------------------------------------------------|---------------------------|-------------------|----------------|-----------------|
|                                    |                                                                       |                               |                                                                                              |                           | 1                 |                | ⊚ ⁄ ນິ          |
| Myanmar I                          | The Republic<br>Investment Commission - Mir<br>Directorate of Investm | c of TI<br>histry o<br>nent a | he Union of Myanma<br>of Investment and Fore<br>nd Company Admini                            | ir<br>eign Eco<br>stratio | onomic Relat<br>n | ions           | MIFER           |
| မူလစာမျက်နှာ ကုမ္ပဏီ အချက်အလက်များ | လျှောက်လွှာများ                                                       |                               |                                                                                              |                           |                   | 💼 / 🗎          | 🗧 Quinn Marsh 🗸 |
| မူလစာမျက်နှာ                       |                                                                       |                               |                                                                                              |                           |                   |                |                 |
| Reference ID                       | လျှောက်ထားသည့်ရက် (မှ)                                                |                               | လျှောက်ထားသည့်ရက် (ထိ)                                                                       |                           | အဆင့်             |                |                 |
|                                    | mm/dd/yyyy                                                            | Ö                             | mm/dd/yyyy                                                                                   |                           | Choose            |                | ~               |
| လျှောက်လွှာအမျိုးအစာ၊              |                                                                       |                               | ကဏ္ဍ                                                                                         |                           |                   |                |                 |
| Choose                             |                                                                       | ~                             | All Section                                                                                  |                           |                   | 👻 Sea          | arch            |
| ow 10 v entries                    |                                                                       |                               | နိုင်ငံခြားသားဝန်လ                                                                           | ထမ်းကိုအေ                 | ာင်မြင်စွာလျှောက် | ာ်ထားပြီးဖြစ်ပ | ါသည်။           |
| စဉ် 🔶 Reference ID                 | 🕴 လျှောက်ထားသည့်ရက်                                                   | +1                            | အကြောင်းအရာ                                                                                  |                           | အခင်              | ) ကဏ္ဍ         | Action          |
| 1 2308200002                       | 20-08-2023                                                            | N 9                           | fcfarland and Cherry Inc<br>င်ငံခြားသား ကျွမ်းကျင်သူ (၁) ဦး<br>ခလုပ်လုပ်ခွင့်လျှောက်ထားခြင်း |                           | Approve           | Labour         | Show            |
|                                    |                                                                       |                               |                                                                                              |                           | C C C C           |                |                 |

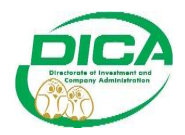

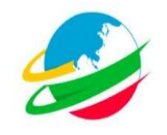

• လိုအပ်ချက်များရှိ၍ ကော်မရှင်မှ Sendback ပြုလုပ်သောအခါ ပုံတွင်ပြထားသည့်အတိုင်း ပေါ်လာမည်ဖြစ်သည်။

| inve 👌  | stment Monitoring System × + |                               |               |                                                         |          |              |               |                 |
|---------|------------------------------|-------------------------------|---------------|---------------------------------------------------------|----------|--------------|---------------|-----------------|
|         | C 0 D 1                      | 127.0.0.1:8000/home           |               |                                                         |          | 90% ☆        |               | ତ ≁ ମ ≡         |
| မူလစာမျ | က်နှာ ကုမ္ပဏီ အချက်အလက်များ  | လျှောက်လွှာများ               |               |                                                         |          |              | 💼 / 眯         | 🗧 Quinn Marsh 🗸 |
|         |                              | C C C                         |               |                                                         |          | c.           |               |                 |
|         | Reference ID                 | လျှောက်ထားသည့်ရက် (မှ)        | -             | လျှောက်ထားသည့်ရက် (ထိ)                                  | -        | 3980 Ç       |               |                 |
|         |                              | mm / dd / yyyy                |               | mm/dd/yyyy                                              |          | Choose       |               | ~               |
|         | လျှောကလွှာအမျိုးအစား         |                               |               | ကဏ္ဍ                                                    |          |              |               |                 |
|         | Choose                       |                               | ~             | All Section                                             |          |              | ✓ Sear        | rch             |
| Show 10 | ✓ entries                    |                               |               |                                                         |          |              |               |                 |
| စဉ်     | Reference ID                 | 🕴 လျှောက်ထားသည့်ရက်           | 4 39          | ကြောင်းအရာ                                              |          | 🕴 အဆင့်      | ။ ကဏ္ဍ        | Action          |
| 1       | 2308200002                   | 20-08-2023                    | Mc            | farland and Cherry Inc                                  |          | Approve      | Labour        | Show            |
|         |                              |                               | နိုင်ငံ<br>အဝ | ်ခြားသား ကျွမ်းကျင်သူ (၁) ဦး<br>ပပ်လပ်ခင်လျောက်ထားခြင်း |          | ReApplyme    | ာ်၍ Formပြန်လ | သူတောက်ပါ၊      |
|         |                              |                               |               | 1 1 8 4 0                                               |          |              |               | C A             |
| 2       | 2308200001                   | 20-08-2023                    | Mc<br>2.2     | farland and Cherry Inc                                  |          | Sendback     | Labour        | ReApply         |
|         |                              |                               | 390           | ပုပ်လုပ်ခွင့်လျှောက်ထားခြင်း                            |          | _ <u>1</u>   |               |                 |
|         | ကော်မရှင်ဘက်မှပေး            | လိုက်သော လိုအပ်သည့်မှတ်ချက် 📃 | Inva          | alid Something                                          | ကောမရှငဘ | ကမ္Sendbacko | ပုပ်သောအဆင့်  |                 |
| Showing | 1 to 2 of 2 entries          |                               |               |                                                         |          |              | Previ         | ous 1 Next      |
| showing |                              |                               |               |                                                         |          |              |               |                 |
| C.      |                              |                               |               |                                                         |          |              |               |                 |
|         |                              |                               |               |                                                         |          |              |               |                 |
|         |                              |                               |               |                                                         |          |              |               |                 |
|         |                              |                               |               |                                                         |          |              |               |                 |
|         |                              |                               |               |                                                         |          |              |               |                 |
|         |                              |                               |               |                                                         |          |              |               |                 |

| C       C       1270.01.8000/labour/SendBad/19       C       C | Investment Monitoring System × +              |                                                                                                    |                                                  |                                          |                 |
|----------------------------------------------------------------------------------------------------|-----------------------------------------------|----------------------------------------------------------------------------------------------------|--------------------------------------------------|------------------------------------------|-----------------|
| Agasachusetteret Oklase Hylde)                                                                                                    | → C D 127.0.0.1:8000/labourS                  | endBack/119                                                                                              |                                                  | 90% <b>(</b> 2                           | ອ⊁ຊ≞            |
| Yanmar Investment Commission - Ministry of Investment and Foreign Economic Relations<br>Directorate of Investment and Company Administration       Company         ήμ       γμα <sup>4</sup> αιμόδακούμα       κομρώχομα       () () () () () () () () () () () () () (                                                                                                    | Myanmar Investment Online (MyInO)             |                                                                                                    |                                                  |                                          | _               |
| က်မွာ ကူမ္ပတီ အခုက်ဘာလက်မှု လျှောက်လွှာများ<br>လိုအပ်သည်များပြန်လည်ပြင်ဆင်ပြီးပါက ReApplyနှိပ်၍ ပြန်လည်လွှောက်ထားပါ။ ုနေနေpplyနှိပ်၍ မြန်လည်လွှောက်ထားပါ။ ုနေနေစာပ<br>စဉ် နာမည် နိုင်ငံကူးလက်မှတ်အမှတ် နိုင်ငံသား လုပ်ဆောင်ချက်<br>1 Dane Alison Iste ratione vero fu Czech -<br>Cancel<br>Editကိုနှိပ်၍လိုအပ်သည်များကို မူလလျှောက်ထားသောFormတွင် ပြန်လည်ပြင်ဆင်နိုင်ပါသည်။<br>Concel                                                                                                    | Myanmar Investment O                          | The Republic of The Union of I<br>commission - Ministry of Investment<br>orate of Investment and Company | Myanmar<br>and Foreign Economi<br>Administration | ic Relations                             | MIFER           |
| လိုအပ်သည်များပြန်လည်ပြင်ဆင်ပြီးပါက ReApplyနှိပ်၍ မြန်လည်လျှောက်ထားပါ။ ေလြးစုခ)<br>e စို နာမည် နိုင်ငံကူးလက်မှတ်အမှတ် နိုင်ငံသား လုပ်ဆောင်ရက်<br>1 Dare Allson Bite ratione vero fu Czech<br>Cancel<br>Editကိုနှိပ်၍လိုအပ်သည်များကို မူလလျှောက်ထားသော Formတွင် မြန်လည်မြင်ဆင်နိုင်ပါသည်။<br>Editကိုနှိပ်၍လိုအပ်သည်များကို မူလလျှောက်ထားသော Formတွင် မြန်လည်မြင်ဆင်နိုင်ပါသည်။<br>က Deleterကိုနှိပ်ပါ။                                                                                                    | ာမျက်နာ ကုမ္ပဏီ အချက်အလက်များ လျှောက်လွှာများ |                                                                                                    |                                                  | 💼 / 💥                                    | 🍯 Quinn Marsh 🗸 |
| စဉ် နာမည် နိုင်ငံကူးလက်မှတ်အမှတ် နိုင်ငံသား လုပ်ဆောင်မျက်<br>1 Dane Allison Iste ratione vero fu Czech                                                                                                    | လို                                           | အပ်သည်များပြန်လည်ပြင်ဆင်ပြီးပါက ReApplyနှိပ်                                                             | ပ်၍ ပြန်လည်လျှောက်ထားပါ။                         | ReApply                                  |                 |
| 1 Dane Allison Iste ratione vero fu Czech<br>Cancel<br>Editကိုနှိပ်၍လိုအပ်သည်များကို မူလလျှောက်ထားသောFormတွင် ပြန်လည်ပြင်ဆင်နိုင်ပါသည်။<br>Editကိုနှိပ်၍လိုအပ်သည်များကို မူလလျှောက်ထားသောFormတွင် ပြန်လည်ပြင်ဆင်နိုင်ပါသည်။<br>က Deleteကိုနှိပ်ပါ။                                                                                                    | စဉ် နာမည်                                     | နိုင်ငံကူးလက်မှတ်အမှတ်                                                                                   | နိုင်ငံသား                                       | လုပ်ဆောင်ချက်                            |                 |
| Cancel<br>Editကိုနှိပ်၍လိုအပ်သည်များကို မူလလျှောက်ထားသောFormတွင် ပြန်လည်မြင်ဆင်နိုင်ပါသည်။<br>လျှောက်ထားပြီးသည့်နိုင်ငံခြားသားကိုဖျက်လိုပါ<br>က Deleterကိုနှိပ်ပါ။                                                                                                    | 1 Dane Allison                                | Iste ratione vero fu                                                                                     | Czech                                            | ···                                      |                 |
| Editကိုနှိပ်၍လိုအပ်သည်များကို မူလလျှောက်ထားသောFormတွင် ပြန်လည်ပြင်ဆင်နိုင်ပါသည်။<br>လျှောက်ထားပြီးသည့်နိုင်ငံခြားသားကိုဖျက်လိုပါ<br>က Deleteကိုနှိပ်ပါ။                                                                                                    | Cancel                                        |                                                                                                    |                                                  | Edit                                     |                 |
|                                                                                                    | Editကိုနှိပ်၍လိုအပ်သည်များကို မူ              | လလျှောက်ထားသောFormတွင် ပြန်လည်ပြင်ဆင်နိ                                                                  | င်ပါသည်။<br>လျှောက်<br>က Dele                    | ထားပြီးသည့်နိုင်ငံခြားသ<br>teကိုနှိပ်ပါ။ | ားကိုဖျက်လိုပါ  |
|                                                                                                    |                                               |                                                                                                    |                                                  |                                          |                 |
|                                                                                                    |                                               |                                                                                                    |                                                  |                                          |                 |
|                                                                                                    |                                               |                                                                                                    |                                                  |                                          |                 |

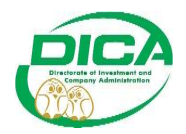

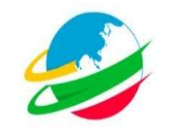

• ကော်မရှင်ဘက်မှRejectလုပ်သည့်အခါ ပုံတွင်ပြထားသည့်အတိုင်းမြင်ရမည်ဖြစ်သည်။

| Investment Monitoring System × | +                                 |            |                                                                                 |                        |                                   | ~ - ø                   |
|--------------------------------|-----------------------------------|------------|---------------------------------------------------------------------------------|------------------------|-----------------------------------|-------------------------|
| Myann                          | Directorate of Inve               | Ministry o | f Investment and Fo<br>nd Company Admi                                          | ereign Ec<br>nistratio | sonomic Relation                  | MIFER                   |
| လစာမျက်နှာ ကုမ္ပဏီ အချက်အလက်   | များ လျှောက်လွှာများ              |            |                                                                                 |                        |                                   | 💼 / 💥 Quinn Marsh       |
| မူလစာမျက်နှာ                   |                                   |            |                                                                                 |                        |                                   |                         |
| Reference ID                   | လျှောက်ထားသည့်ရက် (မှ)            |            | လျှောက်ထားသည့်ရက် (ထိ)                                                          |                        | အဆင့်                             |                         |
|                                | mm / dd / yyyy                    |            | mm/dd/yyyy                                                                      | <b>a</b>               | Choose                            | ~                       |
| လျှောက်လွှာအမျိုးအစား          |                                   |            | ကဏ္ဍ                                                                            |                        |                                   |                         |
| Choose                         |                                   | ~          | All Section                                                                     |                        |                                   | ✓ Search                |
| how 10 v entries               |                                   |            |                                                                                 |                        | အသေးစိတ်                          | ကြည့်ရန် Showကိုနှိပ်ပါ |
| စဉ် 🔶 Reference ID             | 🕴 လျှောက်ထားသည့်ရက်               | <b>4</b> 3 | ကြောင်းအရာ                                                                      |                        | 🚸 အဆင့်                           | n mage ( Action (       |
| 1 2308200003                   | 20-08-2023                        | Mo         | farland and Cherry Inc                                                          |                        | Reject                            | Labour Show             |
| er                             | က်မရှင်ဘက်မှလက်မခံသည့် မှတ်ချက် 🕻 |            | ျေားသား ကျွမ်းကျင်သူ (၁) ဦး<br><u>သုပ်လုပ်ခုင်</u> လျှောက်ထားခြင်း<br>cess Fail |                        | <b>ြာ</b><br>ကော်မရှင်မှငြင်းပယ်သ | ည့် အဆင့်               |
|                                | 20.08.2023                        | M          | farland and Cherry Inc                                                          |                        | Approve                           | Labour                  |

#### BO17 Form

| 👏 Investment Monitoring System × -      | +                                                                        |            |            | ~             | 3        | - c    | 3 ×    |
|-----------------------------------------|--------------------------------------------------------------------------|------------|------------|---------------|----------|--------|--------|
| $\leftrightarrow$ $\rightarrow$ $O$ $D$ | 127.0.0.1:8000/applyForms                                                |            | 90% ş      | ☆             | ◙        | ۶      | മ ≡    |
| မူလစာမျက်နှာ ကုမ္ပဏီ အချက်အလက်များ      | လျှောက်လွှာများ                                                          |            |            | 2 / 🗟         | 🗧 Qui    | inn Ma | irsh 🗸 |
| လျှောက်ထားနိုင်သည့်                     | လျှောက်လွှာများ                                                          |            |            |               |          |        |        |
| ရင်းနှီးမြှုပ်နှံမှု ငွေကြေးအရင်းအ      | ş                                                                        | BO17 Forme | လာက်ရန် Ai | pplyကိနိပ်ပါ။ | Ð        |        |        |
| စီးပွားရေးဆိုင်ရာ ပြုပြင်ခြင်း          |                                                                          |            | ж п -      |               | Θ        |        |        |
| လျှောက်လွှာအမည်                         | အကြောင်းအရာ                                                              | ဝန်ဆောင်ခ  | ဒဏ်ကြေး    | လုပ်ဆောင်ချက် | s        |        |        |
| BO16                                    | MIC ကခွင့်ပြုထားသည့် နိုင်ငံခြားကျွမ်းကျင်သူအလုပ်ခန့်ထားခွင့် တင်ပြခြင်း | ၂၅၀၀ ကျပ်  |            | Apply         |          |        |        |
| BO17                                    | အဆိုပြုဈက်ပါ ဝန်ထမ်းအင်အားစာရင်း တိုးမြှင့်ခွင့်တင်ပြခြင်း               | ÷          |            | Apply         |          |        |        |
| ရင်းနှီးမြှုပ်နှံမှု ပြောင်းလဲခြင်း     |                                                                          |            |            |               | Ð        |        |        |
| အဓိရင်တင်ပြခြင်း                        |                                                                          |            |            |               | $\oplus$ |        |        |
| အခြား ပြဿနာများ                         |                                                                          |            |            |               | Ð        |        |        |
|                                         |                                                                          |            |            |               |          |        |        |
|                                         |                                                                          |            |            |               |          |        |        |
|                                         |                                                                          |            |            |               |          |        |        |

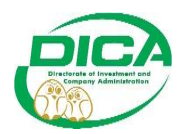

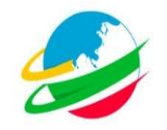

• Apply ကိုနှိပ်ပြီးနောက် ပုံတွင်ပြထားသည့်အတိုင်းဆက်လက်လုပ်ဆောင်ပါ။

• Doneကိုနှိပ်ပြီးနောက် ပုံတွင်ပြထားသည့်အတိုင်းဆက်လက်လုပ်ဆောင်ပါ။

| Investment Monitoring System                                                                                                    |                                                                                                    |                                                                                                    |                                                                           |                                                 |                     | ×        |
|----------------------------------------------------------------------------------------------------|----------------------------------------------------------------------------------------------------|----------------------------------------------------------------------------------------------------|---------------------------------------------------------------------------|-------------------------------------------------|---------------------|----------|
| → c                                                                                                    | 0 127.0.0.1:8000/increaseLabour                                                                                                    |                                                                                                    | 90%                                                                       | ☆                                               | ල 🗡 ති              | =        |
| ပစာမျက်နှာ ကုမ္ပဏီ အချက်အ                                                                                                    | လက်များ လျှောက်လွှာများ                                                                                                    |                                                                                                    |                                                                           | <b>**</b> / H                                   | 🙀 Quinn Marsh 🗸     | <u>^</u> |
| ဥက္ကဋ္ဌ<br>မြန်မာနိုင်ငံရင်းနီးမြုပ်နံရ                                                                                                    | ကာ်မရင်                                                                                                    |                                                                                                    |                                                                           |                                                 |                     |          |
| 51 1 1 3011                                                                                                    |                                                                                                    |                                                                                                    |                                                                           |                                                 |                     |          |
| အကြောင်းအရာ။                                                                                                    | အဆိုပြုချက်ပါ ဝန်ထမ်းအင်အား တိုးမြှင့်ခွင့်ပြုပါရန် ရေ                                                                                                    | လာက်ထားခြင်း                                                                                                    |                                                                           |                                                 |                     |          |
| <u> </u>                                                                                                    |                                                                                                    |                                                                                                    |                                                                           |                                                 |                     |          |
| မောက်ဆုံးသုံးလပတ် အဓိရင်ခံစာ                                                                                                    | တင်ပြထားခြင်း ရှိ/မရှိ။                                                                                                    | -2                                                                                                    |                                                                           |                                                 |                     |          |
| နောက်ဆုံးသုံးလပတ် အဓိရင်ခံစာ<br>O Yes    No                                                                                                    | တင်ပြထားဖြင်း ရှိ/မရှိ။                                                                                                    | သားခြင်းမရှိ(No)ဖြစ်ပါက Formလျှေ                                                                                                    | ာက်နိုင်မည်မဟုတ်ပါ။                                                       |                                                 |                     |          |
| နောက်ဆိုးလုံးလပတ် အဓိရင်ခံစာ<br>O Yes 🔹 No<br>သုံးလပတ်အစီရင်ခံစာတင်ပါ။<br>အဓိုးရနှင့်ဖက်ရပ်ဆောင်ရွက်ထား                                                                                                    | တင်ပြထားခြင်း ရှိ/မရှိ။<br>သုံးလပတ်အစီရင်ခံစာတင်ပြ<br>ခြင်းထုတ်/မဟုတ်                                                                                                    | သားခြင်းမရှိ(No)ဖြစ်ပါက Formလျှေ                                                                                                    | ာက်နိုင်မည်မဟုတ်ပါ။                                                       |                                                 |                     |          |
| နောက်ဆုံးသုံးလပတ် အစိရင်ခံစာ<br>O Yes ( ) No<br>သုံးလပတ်အစိရင်ခံစာတင်ပါ။<br>အစိုးရနှင့်မက်စဉ်ဆောင်ရွက်ထား<br>O Yes ( ) No                                                                                                    | လ်ပြီးဆားခြင်း ရှိ/မရှိ။<br>သင်ပြီးဆားခြင်း ရှိ/မရှိ။<br>ခြင်းဟုတ်/မဟုတ်<br>ခြင်းဟုတ်/မဟုတ်<br>သာ ဆိုန်းရနှင့်စက်စပ်ဆောင်ရွက်ခြင်း(Yes)                                                      | သားများ<br>ပြထားခြင်းမရှိ(No)ဖြစ်ပါက Formလျှေ<br>)ဖြစ်ပါက "သက်ဆိုင်ရာဝန်ကြီးဌာနမှတး                                                      | ာက်နိုင်မည်မဟုတ်ပါ။<br>ဆင့်စာဖြင့်တင်ပြရန်ဖြစ်ပါသ                         | ာည်။"                                           |                     |          |
| နောက်ဆုံးသုံးလယတ် အဇိရဝ်ခံစာ<br>Yes ම No<br>သုံးလမတ်အစိရင်ခံစာတင်ပါ။<br>အနိုးရနှင့်စက်စပ်ဆောင်ရွက်ထား<br>O Yes ම No<br>Yes ම No                                                                                                    | လင်ပြထားခြင်း ရှိ/မရှိ။<br>သင်ပြထားခြင်း ရှိ/မရှိ။<br>ခြင်းမကုတ်/မဟုတ်<br>သာဆိုးရနှင့်ကော်စပ်ဆောင်ရွက်ခြင်း(Yes)<br>ခိုင်းရှိ/မရှိ။                                                          | သားမျင်း<br>ပြထားခြင်းမရှိ(No)ဖြစ်ပါက Formလျှေ<br>)ဖြစ်ပါက "သက်ဆိုင်ရာဝန်ကြီးဌာနမှတး                                                     | ာက်နိုင်မည်မဟုတ်ပါ။<br>ဆင့်စာဖြင့်တင်ပြရန်ဖြစ်ပါသ<br>ထပ်မံလေ              | ာည်။"<br>ဓာက်ထားလိပါက J                         | Addကိန်ပ်ပါ။        |          |
| မှောက်ဆိုးသုံးလယတ် အခ်ီရင်ခံစာ<br>Yes ම No<br>သုံးလယတ်အခ်ီရင်ခံစာတင်ပါ။<br>အခိုးရနှင့်မက်စားစည်ရွက်ထား<br>Yes ම No<br>သားမီရပ်ကာပြီးရပ် တင်ပြထားစု<br>Yes ම No                                                                                                    | လင်ပြထားခြင်း ရှိ/မရှိ။<br>သင်ပြထားခြင်း ရှိ/မရှိ။<br>ခြင်းမှတ်/မဟုတ်<br>ခြင်းမှတ်<br>အစိုးရနှင့်ဖက်စပ်ဆောင်ရွက်ခြင်း(Yes)<br>ဦးရှိ/မရှိ။                                                    | သားများမရှိ(No)ဖြစ်ပါက Formလျှေ<br>ပြထားခြင်းမရှိ(No)ဖြစ်ပါက Formလျှေ<br>)ဖြစ်ပါက "သက်ဆိုင်ရာဝန်ကြီးဌာနမှတး                              | ာက်နိုင်မည်မဟုတ်ပါ။<br>ဆင့်စာဖြင့်တင်ပြရန်ဖြစ်ပါသ<br>ထပ်မံလွေ             | ာည်။"<br>Pက်ထားလိုပါက /                         | Addကိုနှိပ်ပါ။      |          |
| နောက်ဆိုးသုံးလယတ် အခိရင်ခံစာ<br>(၂ Yes = No<br>သုံးလပတ်အခိရင်ခံစာတင်ပါ။<br>အခိုးရည်စာကိုရင်စာတင်ပြ<br>(၂ Yes = No<br>သာယိရပ်/ကျင်းရပ် တင်ပြထား[<br>(၂ Yes = No                                                                                                    | လေးရ က<br>လေးရ က<br>ခြင်းကွက်/မဟုတ်<br>သူ့ အစိုးရနှင့်စက်စပ်ဆောင်ရွက်ခြင်း(Yes)<br>ခွင်း(Yes)ဖြစ်ပါကFormလောက်နိုင်မည်မဟုတ်                                                                   | သားကမ္မား<br>ပြဲထားခြင်းမရှိ(No)ဖြစ်ပါက Formလျှေ<br>)ဖြစ်ပါက "သက်ဆိုင်ရာဝန်ကြီးဌာနမှတး<br>တ်ပါ။                                          | ာက်နိုင်မည်မဟုတ်ပါ။<br>ဆင့်စာဖြင့်တင်ပြရန်ဖြစ်ပါသ<br>ထပ်မံလျှေ            | ာည်။"<br>Pက်ထားလိုပါက /                         | Addကိုနှိပ်ပါ။      |          |
| နောက်ဆိုးသုံးလမတ် အခိုရင်ခံစာ<br>Ves No<br>သုံးလမတ်အခိုရင်ခံစာတင်ပါ။<br>အခိုးရင်ခံအစိုင်ခံစာတင်ပါ။<br>ကုန်းနှင့်ခံကိုစ်ပြီးဆွင်ဖြတ်ကြီး<br>Ves No<br>Ves No<br>Ves No<br>Ves No<br>Ves No                                                                                                    | ရင်းရာ ကို ကို ကို ကို ကို ကို ကို ကို ကို ကို                                                                                                    | သားကျောင်း<br>ပြဲထားခြင်းမရှိ(No)ဖြစ်ပါက Formလျှေ<br>)ဖြစ်ပါက "သက်ဆိုင်ရာဝန်ကြီးဌာနမှတး<br>တ်ပါ။                                         | ာက်နိုင်မည်မဟုတ်ပါ။<br>ဆင့်စာဖြင့်တင်ပြရန်ဖြစ်ပါသ<br>ထပ်မံလျှေ            | ာည်။"<br>ဂုက်ထားလိုပါက /<br>ဂြဏ                 | Addကိုနှိပ်ပါ။<br>ရ |          |
| နောက်ဆိုးရဲးလမတ် အဓိရင်ခံစာ<br>Vez No<br>သုံးလမတ်အဓိရင်ခံစာတင်ပါ။<br>အခိုးရင်ခံမာတင်ပါ။<br>Ovez No<br>Vez No<br>Vez No<br>Vez No<br>San Over San Over San                                                                                                    | လေပြီဆားခြင်း ရှိ/မရှိ။<br>သင်ပြထားခြင်း ရှိ/မရှိ။<br>ခြင်းကုတ်/ပဟုတ်<br>ဘာ အစိုးရမှင့်ဖက်စပ်ဆောင်ရွက်ခြင်း(Yes)<br>နင်းရှိ/မရှိ။<br>ခြင်း(Yes)ဖြစ်ပါကFormလျှောက်နိုင်မည်မဟုဂ                | သားများ<br>ပြထားခြင်းမရှိ(No)ဖြစ်ပါက Formလျှေ<br>)ဖြစ်ပါက "သက်ဆိုင်ရာဝန်ကြီးဌာနမှတး<br>တ်ပါ။                                             | ာက်နိုင်မည်မဟုတ်ပါ။<br>ဆင့်စာဖြင့်တင်ပြရန်ဖြစ်ပါသ<br>ထပ်မံလျှေ            | ာည်။"<br>စာက်ထားလိုပါက /<br>ဂြာ<br>(Add         | Addကိုနှိပ်ပါ။<br>] |          |
| မောက်ဆုံးသုံးလပတ် အဓိရင်ခံတ<br>(Yes No<br>သုံးပေပတ်တာခိုင်ခံတောင်ပါရ<br><u>ဆိုးရနှင့်အက်စ်း</u> ဆောင်ရက်တာ:<br>(Yes No<br>(Yes No<br>(Yes No<br>(Yes No<br>(Yes No<br>(Yes))<br>(Yes No<br>(Yes))<br>(Yes)<br>(Yes)<br>(Y | ားပြံထားခြင်းရှိ/မရှိ။<br>ဆမ်ပြံထားခြင်းရှိ/မရှိ။<br>သိုးလပတ်အစီရင်ခံစာတင်[<br>ခြင်းကုလ်/မဟုတ်<br>သာဆိုးရနှင့်ဖက်စပ်ဆောင်ရွက်ခြင်း(Yes)<br>ခြင်း(Yes)ဖြစ်ပါကFormလျှောက်နိုင်မည်မဟုဂ<br>ရာထူး | သွားမျင်းမရှိ(No)ဖြစ်ပါက Formလျှေ<br>ပြထားခြင်းမရှိ(No)ဖြစ်ပါက Formလျှေ<br>)ဖြစ်ပါက "သက်ဆိုင်ရာဝန်ကြီးဌာနမှတး<br>တ်ပါ။<br>ပြည်အွမ်းဖြည်း | ာက်နိုင်မည်မဟုတ်ပါ။<br>ဆင့်စာဖြင့်တင်ပြရန်ဖြစ်ပါသ<br>ထပ်မံလွေ<br>၅၃၀ပါင်း | ာည်။"<br>စာက်ထားလိုပါက J<br>Add<br>လုပ်ဆောင်ရက် | Addကိုနှိပ်ပါ။<br>) |          |

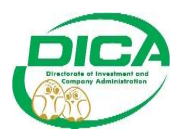

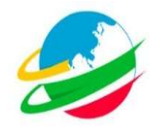

• Doneကိုနှိပ်ပြီးနောက်အောက်တွင်ပြထားသည့်ပုံအတိုင်းမြင်ရမည်ဖြစ်သည်။

| Investment Monitoring System ×    |                                                                                 |                                                                             |                                         |                         |
|-----------------------------------|---------------------------------------------------------------------------------|-----------------------------------------------------------------------------|-----------------------------------------|-------------------------|
| ÷⇒c on                            | 127.0.0.1:8000/home                                                             |                                                                             | 90% û                                   | ල ≁ දු ≡                |
| Myanmar Investment Online (MyInO) |                                                                                 |                                                                             |                                         | ^                       |
| Myanma                            | The Republic o<br>ar Investment Commission - Minist<br>Directorate of Investmer | f The Union of Myanma<br>ry of Investment and Fore<br>at and Company Admini | r<br>ign Economic Relations<br>stration | MIFER                   |
| လစာမျက်နှာ ကုမ္ပဏီ အချက်အလက်မျ    | ား လျှောက်လွှာများ                                                              |                                                                             | <b>2</b>                                | / 💥 Quinn Marsh 🗸       |
| C                                 |                                                                                 |                                                                             |                                         |                         |
| မူလစာမျက်နှာ                      |                                                                                 |                                                                             |                                         |                         |
| Reference ID                      | လျှောက်ထားသည့်ရက် (မှ)                                                          | လျှောက်ထားသည့်ရက် (ထိ)                                                      | အဆင့်                                   |                         |
|                                   | mm / dd / yyyyy                                                                 | mm/dd/yyyy                                                                  | Choose                                  | ~                       |
| လျှောက်လွှာအမျိုးအစား             |                                                                                 | നത്ത                                                                        |                                         |                         |
| Choose                            |                                                                                 | <ul> <li>✓ All Section</li> </ul>                                           | ~                                       | Search                  |
| how 10 v entries                  |                                                                                 |                                                                             | အသေးစိတ်ကြည့်                           | ဉ့်ရန် Show ကိုနှိပ်ပါ။ |
| စဉ် 🔶 Reference ID                | 🔍 လျှောက်ထားသည့်ရက်                                                             | အကြောင်းအရာ                                                                 | 🕴 အဆင့် 🔶 က                             | ogg 🕴 ection 🕴          |
| 1 2308200004                      | 20-08-2023                                                                      | Mctarland and Cherry Inc<br>ဝန်ထမ်းအရေအတွက် တိုးမြှင့်ခွင့်တင်ပြလာ          | ရှိန်း<br>က်မရှင်သို့တင်ပြထားဆဲအဆ       | Show                    |
|                                   |                                                                                 |                                                                             |                                         |                         |
|                                   |                                                                                 |                                                                             |                                         |                         |

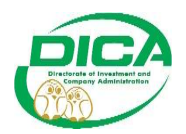

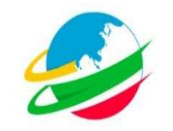

• Show ကိုနှိပ်ပြီးနောက် အောက်တွင်ပြထားသည့်ပုံအတိုင်းမြင်တွေ့ရမည်ဖြစ်သည်။

| Monitoring System × +                    |                                  |                                         |                   |                       |               |
|------------------------------------------|----------------------------------|-----------------------------------------|-------------------|-----------------------|---------------|
| O 🗅 127.0                                | .0.1:8000/labourIncreaseShow/122 |                                         |                   | 图 90% 公               | ତ ≁ ମ ≡       |
| ကုမ္ပဏီ အချက်အလက်များ ေ                  | းလျှာက်လွှာများ                  |                                         |                   | <b>1</b>              | Quinn Marsh 🗸 |
| အကြောင်းအရာ ။ Mo                         | farland and Cherry Inc မှ ဝန်ထစ် | ာ်းအရေအတွက် တိုးမြှင့်ခွင့်တင်ပြလာခြင်း |                   | ရက်စွဲ :၂၀ - ၁၈ - ၂၀၂ | R             |
| ဉ် ဝန်ထမ်း                               | မူလအဆိုပြု                       | ယခင်တိုးမြှင့်                          | ယခုတို၊မြှင့်     | စုစုပေါင်း            |               |
| ပြည်ပ                                    | oo ဦs                            | ၁၀ ဦး                                   | 9 ဦ <sup>4</sup>  | ງຍ ອື່ະ               |               |
| မြည်တွင်း                                | oo ဦ:                            | ~~ 흔=                                   | ១ ខ្លឹះ           | J១ ខ្លឹះ              |               |
| ဘိုးမြှင့်သည့်လူဦးရေအသေးစိတ်<br>ဉ် ရာထူး |                                  |                                         | ပြည်တွင်း / ပြည်ပ | စုစုပေါင်း            |               |
| Technicians and assoc                    | ciate professionals              |                                         | Foreign           | 5                     |               |
| Professionals                            |                                  |                                         | Local             | 5                     |               |
| ance) C in it was                        | ဗျက်နာသိုပြန်သွားရန် Canc        | ဂေဂိုနိုပ်ပါ။                           |                   |                       |               |

• ကော်မရှင်ခွင့်ပြုပြီးနောက် ပုံတွင်ပြထားသည့်အတိုင်းမြင်တွေ့ရမည်ဖြစ်သည်။

| inves  | tment Monitoring System × +        |                                                               |                       |                                                                  |                           |                               |                     |                   |
|--------|------------------------------------|---------------------------------------------------------------|-----------------------|------------------------------------------------------------------|---------------------------|-------------------------------|---------------------|-------------------|
|        | C 0 127.0                          | <b>3.0.1</b> :8000/home                                       |                       |                                                                  |                           | sos 公                         |                     | ⊚ ≁ එ             |
| nic -  | lyanmar Investment Online (MyInO)  |                                                               |                       |                                                                  |                           |                               |                     |                   |
| đ      | Myanmar In                         | The Repub<br>evestment Commission - M<br>Directorate of Inves | olic of T<br>Ainistry | he Union of Myanm<br>of Investment and For<br>and Company Admin  | ar<br>eign Eo<br>istratio | conomic Relat                 | ions                | MIFER             |
| လစာမျက | <b>ာ်မှာ</b> ကုမ္ပဏီ အချက်အလက်များ | လျှောက်လွှာများ                                               |                       |                                                                  |                           |                               | 19                  | Quinn Marst       |
| မူလစ   | ာမျက်နှာ                           |                                                               |                       |                                                                  |                           |                               |                     |                   |
|        | Reference ID                       | လျှောက်ထားသည့်ရက် (မှ)                                        |                       | လျှောက်ထားသည့်ရက် (ထိ)                                           |                           | အဆင့်                         |                     |                   |
|        |                                    | mm/dd/yyyy                                                    | Ö                     | mm/dd/yyyy                                                       |                           | Choose                        |                     | ~                 |
|        | လျှောက်လွှာအမျိုးအစား              |                                                               |                       | ကဏ္ဍ                                                             |                           |                               |                     |                   |
|        | Choose                             |                                                               | ~                     | All Section                                                      |                           |                               | ~ S                 | earch             |
| ow 10  | ✓ entries                          |                                                               |                       |                                                                  |                           | အသေ                           | းစိတ်ကြည့်ရ         | န် Show ကိုနှိပ်ပ |
| ¢ê     | A Reference ID                     | 🕴 လျှောက်ထားသည့်ရက်                                           | ÷.                    | အကြောင်းအရာ                                                      |                           | ၈ သဆင့်                       | 🕴 ကဏ္ဍ              |                   |
| 1      | 2308200004                         | 20-08-2023                                                    | N<br>0                | lcfarland and Cherry Inc<br>န်ထမ်းအရေအတွက် တိုးမြှင့်ခွင့်တင်ပြလ | ခြင်း<br>G                | (Approve)<br>ကာ်မရှင်မှလက်ခံသ | Labour<br>သည့်အဆင့် | Show              |
|        |                                    |                                                               |                       |                                                                  | e                         | ကာမရှင်မှလက်ခံသ               | ာည့်အဆင့            |                   |

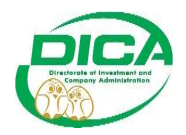

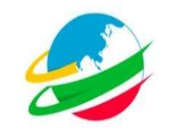

• ကော်မရှင်မှ Sendback ပြန်ပို့သည့်အဆင့်တွင် ပုံတွင်ပြထားသည့်အတိုင်းမြင်တွေ့ရမည် ဖြစ်သည်။

| ← →       | C D 127.0                      | <b>.0.1</b> :8000/home                                         |                                   |                                                                                         |                   | 90% C2              |                           | ⊚ ⁄ ମ ା         |
|-----------|--------------------------------|----------------------------------------------------------------|-----------------------------------|-----------------------------------------------------------------------------------------|-------------------|---------------------|---------------------------|-----------------|
| m         | Myanmar In                     | The Reput<br>evestment Commission - I<br>Directorate of Invest | olic of T<br>Ministry<br>stment a | he Union of Myanmar<br>of Investment and Forei<br>and Company Adminis                   | ign Ec<br>stratic | conomic Relati      | ons                       | MIFER           |
| မူလစာမျက် | န်နာ ကုမ္ပဏီ အချက်အလက်များ ၊   | လျှောက်လွှာများ                                                |                                   |                                                                                         |                   |                     | 1 🖂                       | 🗧 Quinn Marsh 🗸 |
| L         | Reference ID                   | လျှောက်ထားသည့်ရက် (မှ)                                         |                                   | လျှောက်ထားသည့်ရက် (ထိ)                                                                  | -                 | အဆင့်               |                           | -               |
|           | လျောက်လွှာအမျိုးအစား           | min / dd / yyyy                                                |                                   | mm/ uu / yyyy                                                                           | u                 | Choose              |                           | •               |
|           | Choose                         |                                                                | ~                                 | All Section                                                                             |                   |                     | <ul> <li>✓ Sea</li> </ul> | arch            |
| now 10    | ✓ entries                      |                                                                |                                   |                                                                                         | Re                | Apply ကိုနှိပ်၍ Fo  | orm ပြန်လည်               | လျှောက်ထားပါ။   |
| ●ۇ        | Reference ID                   | 🕴 လျှောက်ထားသည့်ရက်                                            | 6.1                               | အကြောင်းအရာ                                                                             |                   | 🕴 အဆင့်             | 🕴 ကဏ္ဍ                    | Adtion          |
| 1         | 2308200006<br>ကော်မရှင်မှ Send | <sup>20-08-2023</sup><br>lback ပြုလုပ်သည့် မှတ်ချက် 🚺          |                                   | lcfarland and Cherry Inc<br>န်ထမ်းအရေအတွက် တိုးမြှင့်ခွင့်တင်ပြလာခြ<br>eapply Your Form | ić:               | $\overline{\Omega}$ | Labour                    | ReApply         |

• ReApply ကိုနှိပ်ပြီးနောက် ပုံပါအတိုင်းဆက်လက်လုပ်ဆောင်ပါ။

| nvestment Monitoring     | System × +                  |                               |                        |                    |                  | ~                           | - ø ×           |
|--------------------------|-----------------------------|-------------------------------|------------------------|--------------------|------------------|-----------------------------|-----------------|
| → C                      | 0 🗅 127.0.0.1               | :8000/increaseLabourSendBack, | 124                    |                    |                  | 90% S                       | ତ ≁ ଥି ≡        |
| mar koopenent Commission |                             | Directorate of In             | vestment and           | Company Ad         | ministratio      | on                          | MIFER           |
|                          |                             |                               |                        |                    |                  |                             |                 |
| ာမျက်နှာ ကုမ္ပဏီ         | အချက်အလက်များ လေ့           | ာက်လွှာများ                   |                        |                    |                  |                             | 🗧 Quinn Marsh 🗸 |
| ဂန်ကမ်းကိုးဖြ            | နိုင်မှ ပြန်လာသိုလောက       | က်ထားခြင်း                    |                        |                    |                  |                             |                 |
| ပရိယစီးပုံးမြ            | ျင့်ရှိ ပြန်လည်လေ့က<br>လိုအ | မပ်သည်များကိုပြန်လည်ပြ        | င်ဆင်ပြီးပါက ReAppl    | lyကိနိပ်၍ ပြန်လည်ရ | လျာက်ထားပါ       |                             |                 |
|                          | L.                          |                               | 9                      |                    | ~                |                             |                 |
| မူလခန်                   | ထမ်းတိုးမြှင့်ရသည့်အကြောင်  | းအရင်း                        |                        |                    |                  |                             |                 |
| אאא                      |                             |                               |                        |                    |                  |                             |                 |
| စဉ်                      | ဝန်ထမ်း                     | မူလအဆိုပြု                    | တိုးမြှင့်ခွင့်ပြုပြီး |                    | ယခုတိုးမြှင့်    | စုစုပေါင်း                  |                 |
| 1                        | ပြည်ပ                       | ~ 춘:                          | າງ ວິ                  |                    | G ဦး             | ₹= Ё=                       |                 |
| 2                        | မြည်တွင်း                   | ၁၀ ဦး                         | >9 ဦ¥                  |                    | 10               | าอ รู้ะ                     |                 |
|                          |                             |                               |                        |                    | E                | dit                         |                 |
| စဉ်                      | ရာထူး                       | ပြည်တွင်း / ပြည်၊             | 5                      | စုစုပေါင်း         | D                | elete                       |                 |
| 1                        | Managers                    | Foreign                       | -                      |                    | 9                | 4                           |                 |
|                          |                             |                               |                        | 0                  | ထမ်းတိုးမြှင့်ခြ | င်းကိုပယ်ဖျက်လိုပါက Deleter | ကိုနှိပ်ပါ။     |
| 00000                    | c 0                         |                               | C 200 200 0            | ç                  |                  |                             |                 |
| ကိုနှံပ်၍လိုအပ်သ<br>     | ည်များကို မူလလျှောဂ         | ာထားသော Form တွင် ပြ          | န်လည်ပြင်ဆင်နိုင်ပါသ   | ာည်။               |                  |                             |                 |
|                          |                             |                               |                        |                    |                  |                             |                 |
|                          |                             |                               |                        |                    |                  |                             |                 |

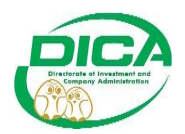

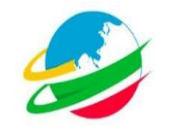

• ကော်မရှင်မှငြင်းပယ်သည့်အဆင့်တွင် ပုံပါအတိုင်းမြင်တွေ့ရမည်ဖြစ်သည်။

|                  | stment Monitoring system A +                                                                     |                                                                                                    |                  |                                                                                                    |                                                                                                    |                                                |                                                                             |
|------------------|--------------------------------------------------------------------------------------------------|----------------------------------------------------------------------------------------------------|------------------|----------------------------------------------------------------------------------------------------|----------------------------------------------------------------------------------------------------|------------------------------------------------|-----------------------------------------------------------------------------|
|                  | C O D 127.0                                                                                      | <b>0.0.1</b> :8000/home                                                                                                    |                  |                                                                                                    | 90% 公                                                                                                    |                                                | ୭ ୬ ମ ା                                                                     |
|                  |                                                                                                  | Directorate of inves                                                                                                    | unent a          | and Company Administrati                                                                                                    | on                                                                                                    |                                                |                                                                             |
|                  |                                                                                                  |                                                                                                    |                  |                                                                                                    |                                                                                                    |                                                |                                                                             |
| လစာမျဂ           | <mark>ာ်နာ ကုမ္ပဏီ</mark> အချက်အလက်များ ၊                                                        | လျှောက်လွှာများ                                                                                                    |                  |                                                                                                    |                                                                                                    | 🛋 / 💥                                          | Quinn Marsh 🗸                                                               |
| မလာစ             | ကမျက်နာ                                                                                          |                                                                                                    |                  |                                                                                                    |                                                                                                    |                                                |                                                                             |
| IL OCOL          |                                                                                                  |                                                                                                    |                  |                                                                                                    |                                                                                                    |                                                |                                                                             |
|                  | Reference ID                                                                                     | လျှောက်ထားသည့်ရက် (မှ)                                                                                                    |                  | လျှောက်ထားသည့်ရက် (ထိ)                                                                                                    | အဆင့်                                                                                                    |                                                |                                                                             |
|                  |                                                                                                  | mm / dd / yyyy                                                                                                    | Ö                | mm/dd/yyyy 📋                                                                                                    | Choose                                                                                                    |                                                | ~                                                                           |
|                  | လျှောက်လွှာအမျိုးအစား                                                                            |                                                                                                    |                  | ကဏ္ဍ                                                                                                    |                                                                                                    |                                                | _                                                                           |
|                  | Choose                                                                                           |                                                                                                    | ~                | All Section                                                                                                    |                                                                                                    | ✓ Sear                                         | ch                                                                          |
| how 10           | ✓ entries                                                                                        |                                                                                                    |                  |                                                                                                    |                                                                                                    |                                                |                                                                             |
| စဉ်              | + Reference ID                                                                                   | 🕴 လျှောက်ထားသည့်ရက်                                                                                                    | ÷                | အကြောင်းအရာ                                                                                                    | 🕴 အဆင့်                                                                                                    | စ္ကာက 🕴                                        | Action                                                                      |
| €ģ               | Reference ID     2308200006                                                                      | လျှောက်ထားသည့်ရက်<br>20-08-2023                                                                                                  | ¢<br>N           | အကြောင်းအရာ<br>Actarland and Cherry Inc                                                                                                    | 🕴 အဆင့်<br>Sendback                                                                                                | စ် ကဏ္ဍ<br>Labour                              | Action     ReApply                                                          |
| စဉ်<br>1         | Reference ID<br>2308200006                                                                       | 🔹 လျှောက်ထားသည့်ရက်<br>20-08-2023                                                                                                | N<br>O<br>R      | အကြောင်းအရာ<br>Adarland and Cherry Inc<br>န်ထမီးအရေအတွက် တိုးဖြှင့်နွင့်တင်ပြလာခြင်း<br>eapply Your Form                                                                                      | အဆင့်<br>Sendback<br>အသေးစိုက်ကြည်                                                                                 | ာဏ္<br>Labour                                  | Action                                                                      |
| ¢                | Reference ID     2308200006     2308200005                                                       | <ul> <li>လျှောက်ထားသည့်ရက်</li> <li>20-08-2023</li> <li>20-08-2023</li> </ul>                                                    | N<br>O<br>R<br>N | အကြောင်းအရာ<br>definition and Cherry Inc<br>ဖို့ထမ်းအရေအဝွက် တိုးမြှင့်ရွှင့်တင်ပြလာဖြင်း<br>eapply Your Form<br>definition and Cherry Inc                                                    | အဆင့်<br>Sendback<br>အသေးစိတ်ကြည်<br>Reget                                                                         | စာဏ္ဍ<br>Labour<br>၌ရန် Showကိုနှိ<br>Labour   | Action     Action     ReApply     Solu     Show                             |
| စဉ်              | Reference ID           2308200006           2308200005                                           |                                                                                                    |                  | အကြောင်းအရာ<br>Kdatand and Cherry Inc<br>န်ထမ်းအရေအဝဒ္ဒက် တိုးမြှင့်နှင့်တင်ပြလာဖြင်း<br>eapply Your Form<br>Kdatand and Cherry Inc<br>န်ဆမ်းအရေအဝဒ္ဒက် တိုးမြှင့်နှင့်တင်ပြလာဖြင်း           | ာဆင့်<br>Sentback<br>အသေးစိတ်ကြည်                                                                                  | စာဏ္<br>Labour<br>မို့ရန် Showကိုနှိ<br>Labour | Action  ReApply  Solin  Show                                                |
| <u>ං</u> දි<br>1 | <ul> <li>Reference ID</li> <li>2308200006</li> <li>2308200005</li> <li>ကော်မရှင်မှုင်</li> </ul> | <ul> <li>လျှောက်ထားသည့်ရက်</li> <li>20-08-2023</li> <li>20-08-2023</li> <li>20-08-2023</li> <li>ဦင်းပယ်သည့် မှတ်ချက် </li> </ul> |                  | အကြောင်အရာ<br>Vehrland and Cherry Inc<br>န်ထမ်းအရေအတွက် တိုးမြှင့်နှင့်တင်ပြလာဖြင်း<br>eapply Your Form<br>Vehrland and Cherry Inc<br>န်ထမ်းအရေအတွက် တိုးမြှင့်နှင့်တင်ပြလာဖြင်း<br>all       | စာင့်<br>Sentback<br>အသေးစိတ်ကြည်<br>ကြေးရာ<br>ကြေးရာ                                                              | စ ကဏ္ဍ<br>Labour<br>၌ရန် Showကိုနှိ<br>Labour  | Action ReApply                                                              |
| <u>ອ</u> ຽົ<br>1 | <ul> <li>Reference ID</li> <li>2308200006</li> <li>2308200005</li> <li>ကော်မရှင်မှုင်</li> </ul> | • လျှောက်ထားသည့်ရက်<br>20-08-2023<br>20-08-2023<br>20-08-2023<br>ဦ <b>င်းပယ်သည့် မှတ်ချက်</b>                                    |                  | အကြောင်အရာ<br>totatiand and Cherry Inc<br>န်ထမ်းအရေအဝွက် တိုးမြှင့်ခွင့်တင်ပြလာဖြင်း<br>eapply Your Form<br>McIarland and Cherry Inc<br>နို့ထမ်းအရေအဝွက် တိုးမြှင့်ခွင့်တင်ပြလာဖြင်း<br>all   | စားနိုင်<br>စားကား<br>စားသေးစိတ်ကြည်<br>စား<br>စား<br>စား<br>စား<br>စား<br>စား<br>စား<br>စား<br>စား<br>စား         | စ ကဏ္ဍ<br>Labour<br>၌ရန် Showကိုနိ<br>Labour   | Action       ReApply       ຣິດໃຫ       Show                                 |
| ∞ද 1 2           | <ul> <li>Reference ID</li> <li>2308200006</li> <li>2308200005</li> <li>ကော်မရှင်မှုင</li> </ul>  | • လျှောက်ထားသည့်ရက်<br>20-08-2023<br>20-08-2023<br>20-08-2023<br>ဦင်းပယ်သည့် မှတ်ချက်                                            |                  | အကြောင်းအရာ<br>totatiand and Cherry Inc<br>န်ထမ်းအရေအဝွက် တိုးမြှင့်ခွင့်တင်ပြလာဖြင်း<br>eapply Your Form<br>Actiatiand and Cherry Inc<br>နိုထမ်းအရေအဝွက် တိုးမြှင့်ခွင့်တင်ပြလာဖြင်း<br>ခါ   | <ul> <li>အဆင့်</li> <li>Sentext</li> <li>အသေးစိတ်ကြည</li> <li>အသေးစိတ်ကြည</li> <li>တိုမ်ရှင်မှငြင်းပယ်သ</li> </ul> | စ ကဏ္ဍ<br>Labour<br>၌ရန် Showကိုနှိ<br>Labour  | <ul> <li>Action</li> <li>ReApply</li> <li>Solution</li> <li>Show</li> </ul> |
| စဉ်              | <ul> <li>Reference ID</li> <li>2308200006</li> <li>2308200005</li> <li>ကော်မရှင်မှုင်</li> </ul> | • လျှောက်ထားသည့်ရက်<br>20-08-2023<br>20-08-2023<br>20-08-2023<br>ဦင်းပယ်သည့် မှတ်ချက်                                            |                  | အကြောင်းအရာ<br>totatiand and Cherry Inc<br>န်ထမ်းအရေအဝွက် တိုးမြှင့်ခွင့်တင်ပြလာဖြင်း<br>eapply Your Form<br>Actiatiand and Cherry Inc<br>နို့ထမ်းအရေအဝွက် တိုးမြှင့်ခွင့်တင်ပြလာဖြင်း<br>all | မ အဆင့်<br>ကေးသားဆိတ်ကြည်<br>အသေးဆိတ်ကြည်<br>ကြည်<br>ကိုမရှင်မှငြင်းပယ်သ                                           | 🕴 ကဏ္ဍ<br>Labour<br>၌ရန် Showကိုန်<br>Labour   | Action            ReApply            Soln            Show                   |

#### IR1 Form

| Investment Monito | oring System × +              |                                                                    |                                           | ~ - Ø             |  |  |  |
|-------------------|-------------------------------|--------------------------------------------------------------------|-------------------------------------------|-------------------|--|--|--|
| ÷ → C             | 0 🗅 12                        | 7.0.0.1:8000/applyForms                                            | 90% 公                                     | ⊗ ≁ ମୁ :          |  |  |  |
| မ္နူလစာမျက်နှာ ကု | မ္ပဏီ အချက်အလက်များ           | လျှောက်လွှာများ                                                    |                                           | / 👬 Quinn Marsh 🗸 |  |  |  |
| လျှော             | ာက်ထားနိုင်သည့်ရေ             | လျှာက်လွှာများ                                                     |                                           |                   |  |  |  |
| ရင်းနှီး          | မြုပ်နှံမှု ငွေကြေးအရင်းအနှီး |                                                                    |                                           | ÷                 |  |  |  |
| ရီးပွားဖ          | ရေးဆိုင်ရာ မြုမြင်ခြင်း       |                                                                    |                                           | $\oplus$          |  |  |  |
| ရင်းနှီး          | မြှုပ်နှံမှု ပြောင်းလဲခြင်း   |                                                                    |                                           | $\oplus$          |  |  |  |
| အဓိရင်            | င်တင်ပြခြင်း                  |                                                                    | IR1 Formလျှောက်ရန် Applyကိုနှိပ်ပါ။<br>ဝြ |                   |  |  |  |
| e                 | လျှောက်လွှာအမည်               | အကြောင်းအရာ                                                        | ဝန်ဆောင်ခ ဒဏ်ကြေး                         | လုပ်နားချက်       |  |  |  |
|                   | IR1                           | MIC ကခွင့်ပြုထားသည့် နိုင်ငံခြားသားနှတ်ထွက်သွားခြင်းအား တင်ပြခြင်း | 2 (D)                                     | Apply             |  |  |  |
| အခြား             | မြသာနာများ                    |                                                                    |                                           | ٢                 |  |  |  |

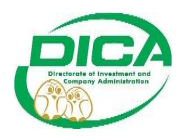

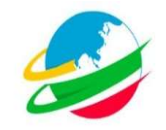

• Apply ကိုနှိပ်ပြီးနောက် ပုံတွင်ပြထားသည့်အတိုင်းဆက်လက်လုပ်ဆောင်ပါ။

| Investment I | Monitoring System × +<br>© D 12<br>Myanmar | 7.0.0.1:8000/appointedLabour<br>The<br>Investment Commi<br>Directorate | Republic of The Un<br>ission - Ministry of Inve | ion of Myanma<br>stment and Fore | 90%<br>r<br>ign Economic Re<br>stration | ¢<br>elations 2                | - ♂ ×<br>♡ ⊁ ੴ =       |
|--------------|--------------------------------------------|------------------------------------------------------------------------|-------------------------------------------------|----------------------------------|-----------------------------------------|--------------------------------|------------------------|
| ဘမျက်နှာ     | ကုမ္ပဏီ အချက်အလက်များ                      | လျှောက်လွှာများ                                                        |                                                 |                                  |                                         | <b>2</b> / <b>X</b>            | Quinn Marsh 🗸          |
|              | ခန့်အပ်ထားသောဝန်ဝ                          | လမ်းများ                                                               | န်ထမ်းများအား လုပ်သက် ဖောကျော်မှသာ ၊            | Resign ပေးလုပ်ပါမည်။             | ဝန်ထမ်း၏အချက်း<br>Show Detailsကိုနိ     | ၊R1<br>အလက် အသေးစိတ်ဂ<br>ပ်ပါ။ | <del>ဂိုကြည့်ရန်</del> |
|              | ဝန်ထမ်၊                                    | မူလအဆိုပြု                                                             | ယခင်တိုးမြှင့်                                  | ခန့်ရန်ကျန်                      | နှတ်ထွက်                                | ာန်ထမ်း                        |                        |
|              | ပြည်ပ                                      | ၁၀ ဦး                                                                  | ະຊີ ເບ ະຊີ ເ                                    |                                  |                                         |                                |                        |
|              | စဉ်                                        | နာမည်                                                                  | ရာထူး                                           |                                  | နိုင်ငံသာ၊                              | လုပ်ဆောင်ချက်                  |                        |
|              | 1                                          | Imani Britt                                                            | Craft and related trades workers                |                                  | Lebanese                                | · `                            |                        |
|              | 2                                          | 2 Germaine Riddle Skilled agricultural, forestry and                   |                                                 | try and fishery workers          | Icelandic                               | Show Details                   | Is                     |
|              | Cancel                                     | مې                                                                     | ပ်သက်(၆)လကျော်ပြီးသောဝန်ထ                       | မ်းအား resign လုပ်ရ              | န် Resign ကိုနှိပ်ပါ။ [                 | Resign                         |                        |

• Resignကိုနှိပ်ပြီးနောက် အောက်တွင်ပြထားသည့်ပုံအတိုင်းဆက်လက်လုပ်ဆောင်ပါ။

| 👏 Investment Monitoring System × +                              |                                                                                                    |                                                                   |
|-----------------------------------------------------------------|----------------------------------------------------------------------------------------------------|-------------------------------------------------------------------|
| ← → C O D 127.0.0.1:8000/resignAp                               | opointedLabour/17                                                                                                    | 70% ☆ ♡ ⊁ 虳 ≡                                                     |
| မူလစာမျက်နှာ ကုမ္ပဏီ အချက်အလက်များ လျှောက်လွှာများ              |                                                                                                    | 📷 / 🔭 Quinn Marsh 🗸                                               |
|                                                                 | န္ဓတ်ထွက်ဝန်ထမ်း                                                                                                    |                                                                   |
| Resignမပြုလုပ်လိုပါက Backကိုနှိပ်၍ မူလစာမျက်နှာဒ<br>ပြန်သွားပါ။ | နားမည်<br>နိုင်ငံသား Lebanese<br>နိုင်ငံသွားကိမ္မတိတ်မှုတ် 3<br>ထုတ္တ Craft and related trades workers<br>နတိတ္စက်နှင့်ခြသင့်မှုက်နှိ<br>mn / da / yyyy က<br>နတိတ္စက်နှင့်ခြသင့်မှုက်နှ<br>Browse No file selected.<br>တောက်မှုက်နှင့်ခြသင့် နေတာစာ<br>Browse No file selected.<br>လေးတွင် တက်မှုတ်<br>Browse No file selected. | အချက်အလက်များပြည့်စုံမှန်ကန်ပါက Resignလုပ်ရန် Done<br>ကိုနိုပ်ပါ။ |